## HP Photosmart 8400 series Referansehåndbok

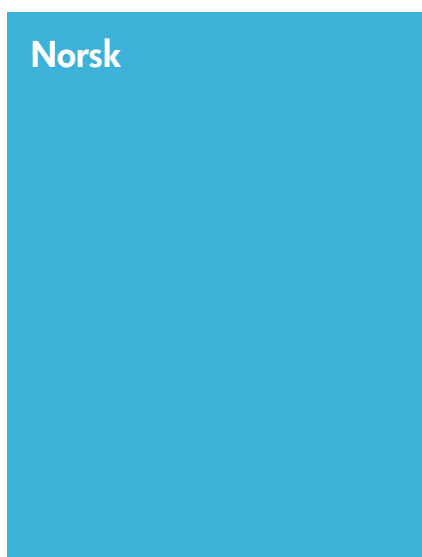

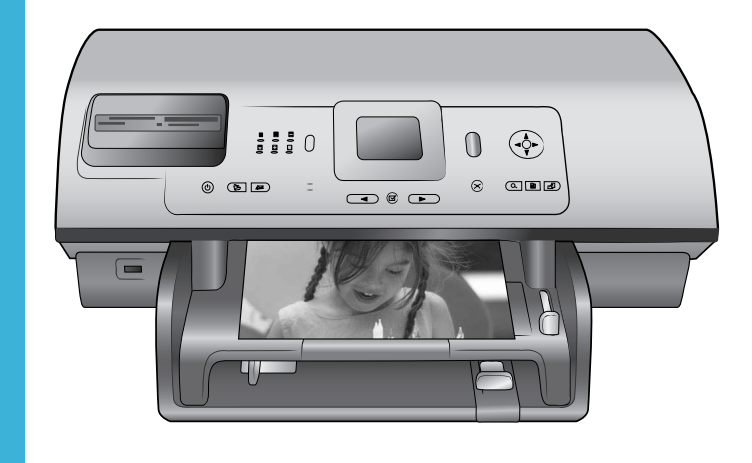

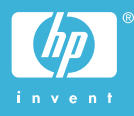

### **Opphavsrett og varemerker**

© Copyright 2004 Hewlett-Packard Development Company, L.P. Informasjonen i dette dokumentet kan endres uten forvarsel. Gjengivelse, tilpasning eller oversettelse av dette materialet er ikke tillatt uten at det først er innhentet skriftlig tillatelse, med unntak av det som er tillatt i henhold til lover om opphavsrett.

### Merknad

De eneste garantiene for produkter og tjenester fra HP er angitt i garantierklæringene som følger med slike produkter eller tjenester. Ingenting i dette dokumentet kan tolkes som en tilleggsgaranti. HP er ikke erstatningsansvarlig for tekniske eller andre typer feil eller utelatelser i dette dokumentet.

Hewlett-Packard Development Company, L.P. kan ikke holdes ansvarlig for tilfeldige skader eller følgeskader i forbindelse med eller som resultat av utrustningen, ytelsen eller bruken av dette dokumentet og programmaterialet som det beskriver.

### Varemerker

HP, HP-logoen og Photosmart tilhører Hewlett-Packard Development Company, L.P.

Secure Digital-logoen er et varemerke for SD Association.

Microsoft og Windows er registrerte varemerker for Microsoft Corporation. CompactFlash, CF og CF-logoen er varemerker for CompactFlash

Association (CFA). Memory Stick, Memory Stick Duo, Memory Stick PRO og Memory Stick PRO Duo er varemerker eller registrerte varemerker for Sony

Corporation. MultiMediaCard er et varemerke for

Infineon Technologies AG i Tyskland, og er lisensiert til MMCA

(MultiMediaCard Association).

Microdrive er et varemerke for Hitachi Global Storage Technologies.

SmartMedia er et varemerke for Toshiba Corporation.

xD-Picture Card er et varemerke for Fuji Photo Film Co., Ltd., Toshiba Corporation og Olympus Optical Co., Ltd.

Mac, Mac-logoen og Macintosh er registrerte varemerker for Apple Computer, Inc. Bluetooth-ordmerket og -logoene eies av Bluetooth SIG, Inc., og all bruk av disse merkene av Hewlett-Packard Company skjer i henhold til lisens. PictBridge og PictBridge-logoen er varemerker for Camera & Imaging Products Association (CIPA). Andre merker og deres produkter er varemerker eller registrerte varemerker for de respektive eierne. Den innebygde programvaren i skriveren er delvis basert på arbeid utført av Independent JPEG Group. Opphavsrett til visse fotoer i dette dokumentet innehas av de opprinnelige eierne.

## Identifikasjonsnummer for modellen: SDGOA-0403

Med henblikk på identifikasjon har produktet fått tildelt et modellnummer. Produktets modellnummer er SDGOA-0403. Dette nummeret må ikke forveksles med markedsnavnet (HP Photosmart 8400 series-skriver) eller produktnummeret (Q3388A).

### Sikkerhetsinformasjon

Følg alltid grunnleggende sikkerhetsregler ved bruk av dette produktet for å redusere faren for skader som følge av brann eller elektrisk støt.

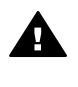

Advarsel For å hindre fare for brann og elektrisk støt skal produktet ikke utsettes for regn eller noen type fuktighet.

- Les og sørg for at du har forstått alle instruksjonene i Konfigurasjonsveiledning for HP Photosmart.
- Bruk alltid et jordet strømuttak når du kobler skriveren til en strømkilde. Hvis du ikke vet om uttaket er jordet, må du kontakte en godkjent elektriker.
- Følg alle advarsler og instruksjoner som er angitt på produktet.
- Koble produktet fra vegguttaket før rengjøring.
- Ikke installer eller bruk dette produktet nær vann eller når du er våt.
- Plasser produktet slik at det står støtt på et stabilt underlag.
- Plasser produktet i et beskyttet område der ingen kan trå på eller snuble i strømledningen,

og der strømledningen ikke vil bli skadet.

- Hvis produktet ikke fungerer som det skal, kan du lese informasjonen om problemløsing i hjelpen til HP Photosmart.
- Skriveren har ingen innvendige deler som brukeren kan utføre service på. Service skal utføres av kvalifisert servicepersonale.
- Sørg for god ventilasjon.

## Innhold

| 1 | Velkommen                                                      | 3  |
|---|----------------------------------------------------------------|----|
|   | Finne mer informasjon                                          | 3  |
|   | Innhold i esken                                                | 3  |
|   | Skriveroversikt                                                | 4  |
|   | Skrivermeny                                                    | 7  |
|   | Papirinformasjon                                               | 14 |
|   | Blekkpatroninformasjon                                         | 16 |
| 2 | Skrive ut med den nye skriveren                                | 19 |
|   | Hurtigstart                                                    | 19 |
|   | Skrive ut uten datamaskin                                      | 20 |
|   | Bruke minnekort                                                | 20 |
|   | Støttede filformater                                           | 20 |
|   | Sette inn minnekort                                            | 21 |
|   | Velge fotoer                                                   | 21 |
|   | Skrive ut valgte fotoer                                        | 22 |
|   | Forbedre fotoer                                                | 22 |
|   | Endre skriverinnstillinger                                     | 22 |
|   | Koble deg til                                                  | 22 |
|   | Koble til andre enheter                                        | 23 |
|   | Koble til via HP Instant Share                                 | 24 |
|   | Skrive ut med en datamaskin                                    | 26 |
| 3 | Installere programvaren                                        | 29 |
|   | Installering                                                   | 29 |
|   | Problemløsing for installering                                 | 30 |
| а | Nettverk                                                       | 33 |
|   | Grunnleggende om nettverk (Windows og Macintosh)               | 33 |
|   | Internett-tilkobling                                           | 34 |
|   | Anbefalte nettverkskonfigurasjoner                             | 34 |
|   | Ethernet-nettverk uten Internet-tilgang                        | 34 |
|   | Ethernet-nettverk med Internet-tilkobling ved hjelp av         |    |
|   | oppringingsmodem                                               | 34 |
|   | Ethernet-nettverk med Internett med bredbåndtilgang gjennom en |    |
|   | ruter                                                          | 35 |
|   | Koble skriveren til nettverket                                 | 35 |
|   | Installere skriverprogramvaren på en Windows-datamaskin        | 36 |
|   | Installere skriverprogramvaren på en Macintosh                 | 37 |
|   | Bruke den innbygde webserveren                                 | 38 |
|   | Skrive ut en nettverkskonfigurasjonsside                       | 39 |
| b | Kundestøtte og garanti                                         | 41 |
|   | Kundestøtte                                                    | 41 |
|   | Kundestøtte per telefon                                        | 41 |
|   | Ringe kundestøtte                                              | 42 |
|   | Erklæring om begrenset garanti                                 | 43 |
| С | Spesifikasjoner                                                | 45 |
|   | Systemkrav                                                     | 45 |

| Skriverspesifikasjoner              | 45 |
|-------------------------------------|----|
| Miljøerklæringer                    | 48 |
| Vern av miljøet                     | 48 |
| Ozonproduksjon                      |    |
| Energiforbruk                       |    |
| Bruk av papir                       | 49 |
| Plastmaterialer                     | 49 |
| Sikkerhetsdatablader for materialer | 49 |
| Gjenvinningsprogram                 | 49 |
|                                     |    |

# 1 Velkommen

Takk for at du har kjøpt en HP Photosmart 8400 series-skriver! Med denne nye fotoskriveren kan du skrive ut flotte fotoer, lagre fotoer på en datamaskin og opprette morsomme og enkle prosjekter med eller uten en datamaskin. Du kan til og med koble den til i et nettverk.

## Finne mer informasjon

Skriveren leveres med følgende dokumentasjon:

- **Konfigurasjonsveiledning**: *Konfigurasjonsveiledningen for HP Photosmart* 8400 *series* forklarer hvordan du kan konfigurere skriveren.
- **Brukerhåndbok**: *Brukerhåndboken* beskriver de grunnleggende funksjonene til skriveren, forklarer hvordan du bruker skriveren uten å koble til en datamaskin, og inneholder informasjon om problemløsing for maskinvaren. Den er tilgjengelig i elektronisk format på CDen med *brukerhåndboken*.
- **Referansehåndbok**: *Referansehåndbok for HP Photosmart 8400 series* er boken du leser nå. Den inneholder grunnleggende informasjon om skriveren, blant annet konfigurasjon, bruk, teknisk støtte og garanti. Hvis du vil ha detaljerte instruksjoner, kan du se CDen med *brukerhåndboken*.
- Hjelp til HP Photosmart: Den elektroniske hjelpen til HP Photosmart beskriver hvordan du bruker skriveren sammen med en datamaskin, og inneholder informasjon om problemløsing for programvaren.

Når du har installert HP Photosmart-programvaren på en datamaskin, kan du vise den elektroniske skriverhjelpen for HP Photosmart:

- Windows-PC: Klikk på Start, velg Programmer (i Windows XP velger du Alle programmer) > HP > Photosmart 320, 370, 7400, 7800, 8100, 8400, 8700 series > Hjelp til Photosmart.
- Macintosh: Velg Hjelp > Mac Hjelp i Finder, og velg deretter Bibliotek > Hjelp til HP Photosmart for Macintosh.

## Innhold i esken

Skriveresken inneholder følgende:

- HP Photosmart 8400 series-skriveren
- Konfigurasjonsveiledning for HP Photosmart 8400 series
- Referansehåndbok for HP Photosmart 8400 series
- Programvare-CDen for HP Photosmart 8400 series-skriveren
- Brukerhåndbok-CDen
- Papirprøve
- Oppbevaringspose for fotopapir
- Blekkpatroner
- Blekkpatronbeskytter
- En strømforsyningsenhet (strømforsyningsenheter kan variere i utseendet eller ha en ekstra strømledning)

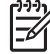

Merk Inneholdet kan variere, avhengig av land/region.

## Skriveroversikt

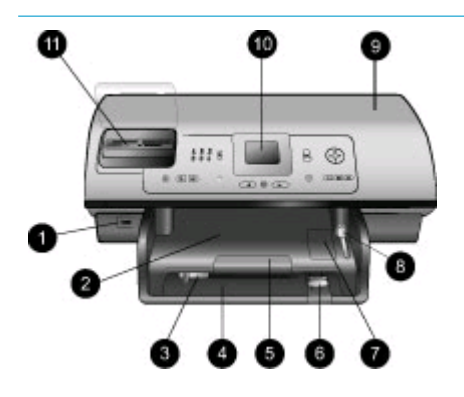

### Forsiden av skriveren

- Kameraport Bruk denne porten til å koble et PictBridge<sup>™</sup>-digitalkamera til skriveren, eller til å sette inn den trådløse HP Bluetooth<sup>®</sup>skriveradapteren (ekstrautstyr).
- Utskuff
   Løft denne skuffen for å legge i små typer utskriftsmateriale eller fjerne fastkjørt papir.
- 3. **Papirbreddeskinne** Juster denne skinnen slik at den sitter helt inntil kanten på papiret i hovedskuffen.
- Hovedskuff Plasser vanlig papir, transparenter, konvolutter eller andre typer utskriftsmateriale i denne skuffen for utskrift.
- Forlenger for utskuff
   Løft opp klaffen og dra den mot deg for å forlenge utskuffen, slik at papiret fanges opp når det mates ut av skriveren.
- Papirlengdeskinne Juster denne skinnen slik at den sitter helt inntil enden på papiret i hovedskuffen.
- Fotoskuff Løft utskuffen for å legge i fotopapir av liten type i fotoskuffen.
- Fotoskuffglidebryter Skyv denne glidebryteren fra deg for å koble til fotoskuffen.
- Toppdeksel Løft opp dette dekselet for å få tilgang til blekkpatronene og lagringsområdet for blekkpatroner, og for å fjerne fastkjørt papir.
- Skriverskjerm Bruk denne skjermen til å vise fotoer og menyalternativer.
- 11. **Minnekortspor** Sett inn minnekort her.

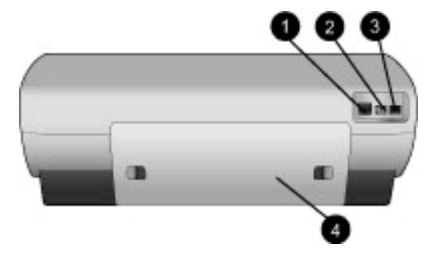

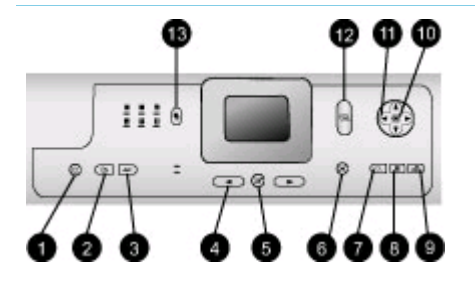

### Baksiden av skriveren

- 1. Ethernet-port Bruk denne porten til å koble skriveren til et nettverk.
- 2. **Tilkobling for strømledning** Bruk denne porten til å koble til strømledningen som fulgte med skriveren.
- USB-port Bruk denne porten til å koble skriveren til en datamaskin eller til et HP-digitalkamera med direkteutskrift.
- Bakdeksel Ta av dette dekselet for å fjerne fastkjørt papir.

### Kontrollpanel

1. On (På)

Trykk på denne knappen for å slå på skriveren eller sette den i strømsparende modus.

- 2. Save (Lagre) Trykk på denne knappen for å lagre fotoer fra et minnekort til en datamaskin.
- HP Instant Share Trykk på denne knappen for å sende et foto med e-post eller gjennom nettverket (hvis tilkoblet). Hvis du vil vite mer, kan du se Koble til via HP Instant Share.
- 4. Piler for Select Photos (Velg fotoer)

Bruk disse pilene til å bla gjennom fotoene på et minnekort.

- Select Photos (Velg fotoer) Bruk denne knappen til å velge gjeldende foto eller enkeltbilde i videoklipp for utskrift.
- Cancel (Avbryt) Trykk på denne knappen for å oppheve valg av fotoer, gå ut av en meny eller stoppe en handling du har bedt om.

### Kapittel 1 (forts.)

## 

### 7. **Zoom**

Trykk på denne knappen for å gå inn i Zoom-modus og zoome inn på gjeldende foto, og for å gå ut av modusen 9-up view (Visning av 9 fotoer).

- Menu (Meny) Trykk på denne knappen for å vise skrivermenyen.
- Rotate (Roter) Trykk på denne knappen for å rotere gjeldende foto.

### 10. **OK**

Trykk på denne knappen for å svare på spørsmål på skriverskjermen, velge menyalternativer, gå inn i modusen 9-up view (Visning av 9 fotoer) og spille av en video.

### 11. Piler for Navigation (Navigering)

Bruk disse pilene til å bla gjennom alternativene på skrivermenyen, plassere beskjæringsboksen og kontrollere hastigheten og retningen for videoavspilling.

- 12. **Print (Skriv ut)** Trykk på denne knappen for å skrive ut valgte fotoer fra et minnekort som er satt inn.
- Layout (Oppsett) Trykk på denne knappen for å velge utskriftsoppsett for fotoene.

### Indikatorlamper

- 1. På-lampe
  - **På**: Strømmen er på.
  - Av: Skriveren er i strømsparende modus.
- 2. Papirskuffelamper
  - Fotoskufflampen er på: Fotoskuffen er tilkoblet.
  - Hovedskuffelampen er på: Hovedskuffen er tilkoblet.

- 3. Statuslampe
  - På (grønn): Strømmen er på og skriveren skriver ikke ut.
  - Av: Skriveren er i strømsparende modus.
  - Blinker grønt: Skriveren er opptatt med å skrive ut.
  - Blinker rødt: Skriveren krever ettersyn.
- 4. Lamper for utskriftsoppsett Viser gjeldende utskriftsoppsett.
- 5. Minnekortlampe
  - På: Minnekortet er satt inn riktig.
  - Av: Det er ikke satt inn et minnekort.
  - Blinkende: HP Instant Share brukes eller informasjon overføres mellom et minnekort og skriveren eller datamaskinen.

## Skrivermeny

Trykk på Menu (Meny) for åpne skrivermenyen. Hvis du trykker på Menu (Meny) mens du viser en undermeny, kommer du tilbake til skriverens hovedmeny.

### Slik navigerer du i skrivermenyen:

- Trykk på Navigation (Navigering) A eller T for å bla gjennom menyalternativene som vises på skriverskjermen. Menyalternativer som ikke er tilgjengelige, vises i grått.
- Trykk på OK for å åpne en meny eller velge et alternativ.
- Trykk på Cancel (Avbryt) for å gå ut av gjeldende meny.

| Hovedmeny                              | Undermenyer/alternativer                   | Flere undermenyer/alternativer |
|----------------------------------------|--------------------------------------------|--------------------------------|
| Print                                  | Print all (Skriv ut alle)                  |                                |
| Options<br>(Utskriftsalte<br>rnativer) | Print proof sheet (Skriv ut prøveutskrift) |                                |
|                                        | Scan proof sheet (Skann<br>testutskrift)   |                                |
|                                        | Video action prints<br>(Videobilder)       |                                |

### Skrivermenyens oppbygning

Skrivermenyens oppbygning (forts.)

| Hovedmeny | Undermenyer/alternativer                   | Flere undermenyer/alternativer                                                                                                    |
|-----------|--------------------------------------------|----------------------------------------------------------------------------------------------------|
|           | Print range (Utskriftsområde)              | Select beginning of range (Velg begynnelsen på området):                                                                                                    |
|           |                                            | Select end of range (Velg slutten<br>på området):                                                                                                    |
|           | Print index page (Skriv ut indeksside)     |                                                                                                    |
|           | Print new (Skriv ut nye)                   |                                                                                                    |
| Edit      | Fjerne røde øyne                           |                                                                                                    |
| (Rediger) | Photo brightness<br>(Fotolysstyrke)        | Photo brightness (Fotolysstyrke):<br>(Trykk på Navigation<br>(Navigering) - eller d for å øke<br>eller redusere fotolysstyrken.)                                                                                                    |
|           | Add frame (Legg til ramme)                 | Select pattern (Velg mønster):                                                                                                    |
|           |                                            | Select color (Velg farge):                                                                                                    |
|           | Add color effect (Legg til<br>fargeeffekt) | Choose color effect (Velg<br>fargeeffekt):<br>Black and white (Svart/hvitt)<br>Sepia<br>Antique (Antikk)<br>Solarize (Sol)<br>Metallic (Metallisk)<br>Red filter (Rødt filter)<br>Blue filter (Blått filter)<br>Green filter (Grønt filter)<br>No effect (Ingen effekt)<br>(standard)<br>Fargeeffekten påvirker ikke<br>rammer som er opprettet med<br>alternativet Add frame (Legg til<br>ramme). |
| Tools     | View 9-up (Vis 9 fotoer)                   |                                                                                                    |
| (verktøy) | Slide show<br>(Lysbildefremvisning)        | Trykk på <b>OK</b> for å stoppe<br>midlertidig eller fortsette en<br>lysbildefremvisning. Trykk på<br><b>Cancel</b> (Avbryt) for å for å<br>stoppe lysbildefremvisningen.                                                                                                    |
|           | Print quality (Utskriftskvalitet)          | Print quality:<br>Best (standard)<br>Normal                                                                                                    |

| Hovedmeny | Undermenyer/alternativer                    | Flere undermenyer/alternativer                                                                                                    |
|-----------|---------------------------------------------|----------------------------------------------------------------------------------------------------|
|           | Network (Nettverk)                          | <ul> <li>Network (Nettverk):</li> <li>Print detailed report (Skriv<br/>ut detaljert rapport)<br/>Skriver ut<br/>nettverkskonfigurasjonsside<br/>n med navnet på<br/>skriverenheten, IP-<br/>adressen, nettverksmasken,<br/>koblingshastighet, DNS og<br/>så videre.</li> <li>Display summary (Vis<br/>sammendrag)<br/>Viser skriverens<br/>enhetsnavn, IP-adresse og<br/>nettverksmaske på<br/>skriverskjermen.</li> <li>Restore defaults<br/>(Gjenopprett<br/>standardinnstillinger)<br/>Gjenoppretter standard<br/>nettverksinnstillinger.</li> </ul> |
|           | Print sample page (Skriv ut eksempelside)   |                                                                                                    |
|           | Print test page (Skriv ut<br>prøveutskrift) |                                                                                                    |
|           | Clean cartridges (Rengjør<br>blekkpatroner) | Continue to second level<br>cleaning? (Fortsett til andre<br>rengjøringsnivå?)<br>• Yes (Ja)<br>• No (Nei)                                                                                                    |
|           |                                             | Continue to third level cleaning?<br>(Fortsett til tredje<br>rengjøringsnivå?)<br>• Yes (Ja)<br>• No (Nei)                                                                                                    |
|           | Align cartridges (Juster blekkpatroner)     |                                                                                                    |
| Bluetooth | Device address<br>(Enhetsadresse)           | Device address:<br>(Noen enheter med trådløs<br>Bluetooth-teknologi krever at du<br>angir adressen til enheten de<br>forsøker å finne. Dette                                                                                                    |

Skrivermenyens oppbygning (forts.)

| Hovedmeny | Undermenyer/alternativer        | Flere undermenyer/alternativer                                                                                                    |
|-----------|---------------------------------|----------------------------------------------------------------------------------------------------|
|           |                                 | menyalternativet viser<br>enhetsadressen.)                                                                                                    |
|           | Device name (Enhetsnavn)        | Device name (Enhetsnavn):<br>(Du kan velge et enhetsnavn for<br>skriveren som vises på andre<br>enheter med trådløs Bluetooth-<br>teknologi når de finner skriveren.)                                                                                                    |
|           | Passkey (Hovednøkkel)           | <ul> <li>(Trykk på Navigation</li> <li>(Navigering) ▲ for å øke<br/>nummeret må én, og trykk på<br/>Navigation (Navigering) ♥ for å<br/>redusere nummeret. Trykk på<br/>OK for å gå til neste nummer.)</li> <li>(Du kan definere en numerisk<br/>Bluetooth-hovednøkkel for<br/>skriveren som brukere av<br/>enheter med Bluetooth-teknologi<br/>som forsøker å finne skriveren,<br/>må angi før de kan skrive ut,<br/>hvis skriverens Security level</li> <li>(Sikkerhetsnivå) for Bluetooth er<br/>satt til High (Høyt). Standard<br/>hovednøkkel er 0000.)</li> </ul> |
|           | Accessibility (Tilgjengelighet) | <ul> <li>Accessibility:</li> <li>Visible to all (Synlig for alle)</li> <li>Not visible (Ikke synlig)<br/>Når Accessibility<br/>(Tilgjengelighet) er satt til<br/>Not visible (Ikke synlig), er<br/>det bare enheter som<br/>kjenner skriverens<br/>enhetsadresse som kan<br/>skrive ut på den.</li> <li>(Du kan angi at den Bluetooth-<br/>utstyrte skriveren skal være<br/>synlig eller usynlig for andre<br/>enheter med Bluetooth-teknologi<br/>ved å endre dette alternativet.)</li> </ul>                                                                          |
|           | Security level (Sikkerhetsnivå) | <ul> <li>Security Level:</li> <li>High (Høyt)<br/>(Skriveren krever at brukere<br/>av andre enheter med<br/>Bluetooth-teknologi angir</li> </ul>                                                                                                    |

| Hovedmeny    | Undermenyer/alternativer                                             | Flere undermenyer/alternativer                                                                                                    |
|--------------|----------------------------------------------------------------------|----------------------------------------------------------------------------------------------------|
|              |                                                                      | <ul> <li>hovednøkkelen for<br/>skriveren.)</li> <li>Low (Lavt)<br/>(Skriveren krever ikke at<br/>brukere av andre enheter<br/>med Bluetooth-teknologi<br/>angir hovednøkkelen for<br/>skriveren.)</li> </ul>                                                |
|              | Reset Bluetooth options<br>(Tilbakestill Bluetooth-<br>alternativer) | Reset Bluetooth options<br>(Tilbakestill Bluetooth-<br>alternativer):<br>• Yes (Ja)<br>• No (Nei)                                                                                                    |
| Help (Hjelp) | Minnekort                                                            | Memory Card Help (Hjelp for<br>minnekort):<br>(Velg for å vise informasjon om<br>støttede minnekort)                                                                                                    |
|              | Cartridges (Patroner)                                                | Print Cartridge Help (Hjelp for<br>blekkpatron):<br>(Trykk på Navigation<br>(Navigering) alleler for å bla<br>gjennom HP-blekkpatronene<br>som er tilgjengelige for<br>skriveren. Trykk deretter på OK<br>for å se hvordan du setter inn<br>blekkpatronen.) |
|              | Photo sizes (Fotostørrelser)                                         | Photo Sizes Help (Hjelp for<br>fotostørrelser):<br>(Trykk på Navigation<br>(Navigering) 🛓 eller 🐨 for å bla<br>gjennom de tilgjengelige<br>fotostørrelsene.)                                                                                                |
|              | Paper loading (Papirpåfylling)                                       | Paper Loading Help (Hjelp for<br>papirpåfylling):<br>(Trykk på Navigation<br>(Navigering) 🛓 eller 🖤 for å bla<br>gjennom informasjon om å legge<br>i papir.)                                                                                                |
|              | Paper jams (Papirstopp)                                              | Paper Jam Help (Hjelp for<br>papirstopp):<br>(Velg denne for å se hvordan du<br>fjerner fastkjørt papir.)                                                                                                    |

Skrivermenyens oppbygning (forts.)

| Hovedmeny                           | Undermenyer/alternativer               | Flere undermenyer/alternativer                                                                                                    |
|-------------------------------------|----------------------------------------|----------------------------------------------------------------------------------------------------|
|                                     | Camera connect<br>(Kameratilkobling)   | Camera Connect Help (Hjelp for<br>kameratilkobling):<br>(Velg denne for å se hvor du<br>kobler et PictBridge-kompatibelt<br>digitalkamera til skriveren.)                                                                                                    |
| Preferences<br>(Innstill-<br>inger) | SmartFocus                             | Turn SmartFocus (Slå<br>smartfokus):<br>• On (På) (standard)<br>• Off (Av)                                                                                                    |
|                                     | Digital Flash (Digital blitz)          | Turn Digital Flash (Slå digital<br>blitz):<br>• On (På)<br>• Off (Av) (standard)                                                                                                    |
|                                     | Date/time (Dato/klokkeslett)           | Date/time stamp (Stempel for<br>dato/klokkeslett):<br>Date/time (Dato/klokkeslett)<br>Date only (Bare dato)<br>Off (Av) (standard)                                                                                                    |
|                                     | Colorspace (Fargerom)                  | <ul> <li>Choose colorspace (Velg fargerom):</li> <li>sRGB</li> <li>Adobe RGB</li> <li>Auto-select (Automatisk valg) (standard)</li> <li>Standardvalget Auto-select (Automatisk valg) angir at skriveren skal bruke fargerepresentasjonen Adobe RGB hvis den er tilgjengelig.</li> <li>Skriveren bruker sRGB som standard hvis Adobe RGB ikke er tilgjengelig.</li> </ul> |
|                                     | Passport photo mode<br>(Passfotomodus) | <ul> <li>Turn passport photo mode (Slå passfotomodus):</li> <li>On (På)</li> <li>Off (Av) (standard)</li> <li>Select Size (Velg størrelse):</li> <li>Hvis du velger On (På), blir du bedt om å velge passfotostørrelsen.</li> <li>Passfotomodus angir at skriveren skal skrive ut alle</li> </ul>                                                                        |

| Hovedmeny | Undermenyer/alternativer                                | Flere undermenyer/alternativer                                                                                                    |
|-----------|---------------------------------------------------------|----------------------------------------------------------------------------------------------------|
|           |                                                         | fotoer i den valgte størrelsen.<br>Hver side inneholder ett foto.<br>Hvis du angir flere eksemplarer<br>av samme foto, vises imidlertid<br>alle på samme side (hvis det er<br>plass).<br>Du må la fotoer som er skrevet<br>ut i passfotomodus, tørke i en<br>uke før du laminerer dem.                      |
|           | Tray select (Velg skuff)                                | <ul> <li>Select which paper tray to use<br/>(Velg hvilken papirskuff som<br/>skal brukes):</li> <li>Front (Fremre) (standard<br/>når bakre skuff ikke er<br/>installert)</li> <li>Rear (Bakre)</li> <li>Ask each time (Spør hver<br/>gang) (standard når bakre<br/>skuff er installert)</li> </ul>          |
|           | Paper detect<br>(Papirregistrering)                     | <ul> <li>Auto paper detect (Automatisk papirregistrering):</li> <li>On (På) (standard)</li> <li>Off (Av)</li> </ul>                                                                                                    |
|           | Preview animation<br>(Forhåndsvis animasjon)            | <ul> <li>Turn preview animation (Slå forhåndsvis animasjon):</li> <li>On (På) (standard)</li> <li>Off (Av)</li> </ul>                                                                                                    |
|           | Video enhancement<br>(Videoforbedring)                  | <ul> <li>Turn video print enhancement<br/>(Slå videoutskriftsforbedring):</li> <li>On (På)</li> <li>Off (Av) (standard)</li> </ul>                                                                                                    |
|           | Restore defaults (Gjenopprett<br>standardinnstillinger) | Restore original factory<br>preferences (Gjenopprett<br>opprinnelige fabrikkinnstillinger):<br>• Yes (Ja)<br>• No (Nei)<br>Gjenoppretter<br>fabrikkinnstillingene for alle<br>menyelementene bortsett fra<br>Select language (Velg språk)<br>og Select country/region (Velg<br>land/region) (under Language |

| Skrivermenyens oppbygning (forts.) |                          |                                                                                                    |
|------------------------------------|--------------------------|----------------------------------------------------------------------------------------------------|
| Hovedmeny                          | Undermenyer/alternativer | Flere undermenyer/alternativer                                                                                                    |
|                                    |                          | (Språk) på menyen <b>Preferences</b><br>(Innstillinger)) og Bluetooth-<br>innstillinger (under <b>Bluetooth</b> på<br>skriverens hovedmeny). Denne<br>innstillingen påvirker ikke<br>HP Instant Share eller<br>nettverksstandarder. |
|                                    | Language (Språk)         | Select language (Velg språk):                                                                                                    |
|                                    |                          | Select country/region (Velg land/ region):                                                                                                    |

## Papirinformasjon

Du kan skrive ut fotoer og dokumenter på en rekke forskjellige papirstørrelser, fra 76 x 127 mm (3 x 5 tommer) til 216 x 356 mm (8,5 x 14 tommer) og på 216 mm (8,5 tommers bredt) listepapir.

| Papirtype                                                                                                    | Hvordan legge i                                                                                                    | Skuff som skal bruke   |
|----------------------------------------------------------------------------------------------------|----------------------------------------------------------------------------------------------------|------------------------|
| <ul> <li>Letter- eller A4-<br/>papir</li> <li>Transparenter</li> <li>20 x 25 cm (8 x<br/>10 tommer)<br/>fotopapir</li> </ul> | <ol> <li>Løft utskuffen.</li> <li>Legg i vanlig papir,<br/>fotopapir eller<br/>transparenter med<br/>utskriftssiden ned.<br/>Kontroller at papirbunken<br/>ikke er høyere enn toppen<br/>på papirlengdeskinnen.</li> <li>Dra fotoskuffglidebryteren<br/>mot deg til den stopper.<br/>Hovedlampen tennes, noe</li> </ol> | Hovedskuff             |
|                                                                                                    | som betyr at papiret fra                                                                                                    | 2 Papirbreddeskinne    |
|                                                                                                    | for neste utskriftsjobb                                                                                                    | 3 Papirlengdeskinne    |
|                                                                                                    | 4 Senk utskuffen                                                                                                    | 4 Fotoskuffglidebryter |

### (forts.)

| Papirtype                                                                                                    | Hvordan legge i                                                                                                    | Skuff som skal brukes                                                                               |
|----------------------------------------------------------------------------------------------------|----------------------------------------------------------------------------------------------------|----------------------------------------------------------------------------------------------------|
| <ul> <li>10 x 15 cm (4 x<br/>6 tommer)<br/>fotopapir</li> <li>Indekskort</li> <li>Hagaki-kort</li> <li>Kort i L-<br/>størrelse</li> </ul> | <ol> <li>Løft utskuffen.</li> <li>Legg i papir med<br/>utskriftssiden ned. Hvis du<br/>bruker papir med flik,<br/>legger du det i slik at<br/>fliken mates inn sist.</li> <li>Senk utskuffen.</li> <li>Skyv<br/>fotoskuffglidebryteren fra<br/>deg til den stopper.<br/>Fotoskufflampen tennes,<br/>noe som betyr at papiret<br/>fra fotoskuffen vil bli brukt<br/>for neste utskriftsjobb.</li> </ol>                                                                                                    | Fotoskuff  I Utskuff Papirbreddeskinne Papirlengdeskinne I Papirlengdeskinne I Fotoskuffglidebryter |
| <ul> <li>13 x 18 cm (5 x<br/>7 tommer)<br/>fotopapir</li> <li>Konvolutter</li> </ul>                                                      | <ol> <li>Ta ut utskuffen ved å<br/>trykke inn knappene på<br/>hver side og dra skuffen<br/>mot deg.</li> <li>Legg i fotopapir med<br/>utskriftssiden ned.<br/>Legg i konvolutter med<br/>forsiden ned og klaffen til<br/>venstre. Skyv klaffene inn<br/>i konvoluttene for å<br/>forhindre fastkjørt papir.</li> <li>Sett utskuffen på plass.</li> <li>Dra fotoskuffglidebryteren<br/>mot deg til den stopper.<br/>Hovedlampen tennes, noe<br/>som betyr at papiret fra<br/>hovedskuffen vil bli brukt<br/>for neste utskriftsjobb.</li> </ol> | Hovedinnskuff                                                                                       |

## Blekkpatroninformasjon

Med HP Photosmart 8400 series-skriveren kan du skrive ut fotoer i farger og svart/ hvitt. HP leverer ulike typer blekkpatroner, slik at du kan velge de beste patronene for det du skal skrive ut. Patronnumrene du kan bruke i denne skriveren, vises også på bakdekselet.

For optimale utskriftsresultater anbefaler HP at du bare bruker blekkpatroner fra HP. Bruk av en blekkpatron som ikke står i denne tabellen, kan føre til at skrivergarantien blir ugyldig.

| Hvis du vil skrive<br>ut           | setter du inn<br>denne<br>blekkpatronen i<br>venstre holder | setter du inn<br>denne<br>blekkpatronen i<br>den midterste<br>holderen | setter du inn<br>denne<br>blekkpatronen i<br>høyre holder |
|------------------------------------|-------------------------------------------------------------|------------------------------------------------------------------------|-----------------------------------------------------------|
| Fullfargefotoer                    | HP foto nr. 348                                             | HP trefarget nr.<br>343 eller nr. 344                                  | HP grå foto nr. 100                                       |
| Svart/hvitt-fotoer                 | HP foto nr. 348                                             | HP trefarget nr.<br>343 eller nr. 344                                  | HP grå foto nr. 100                                       |
| Sepia- eller<br>antikkfotoer       | HP foto nr. 348                                             | HP trefarget nr.<br>343 eller nr. 344                                  | HP grå foto nr. 100                                       |
| Tekst og fargede<br>strektegninger | HP foto nr. 348                                             | HP trefarget nr.<br>343 eller nr. 344                                  | HP svart nr. 339                                          |

### Bruk riktige blekkpatroner

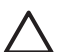

**Forsiktig** Kontroller at du bruker riktige blekkpatroner. Vær også oppmerksom på at HP fraråder å endre eller etterfylle HP-patroner. Skader som følge av endring eller etterfylling av HP-patroner dekkes ikke av HPs garanti.

For å få best mulig utskriftskvalitet anbefaler HP at du installerer alle blekkpatroner før datoen som er stemplet på esken.

### Sett inn eller bytt blekkpatroner

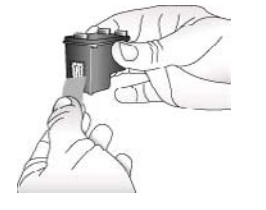

Fjern den rosa plastteipen.

### Klargjøre skriveren og blekkpatronene

- 1. Kontroller at strømmen er på, og at du har fjernet pappen fra innsiden av skriveren.
- 2. Løft hoveddekselet på skriveren.
- 3. Fjern den rosa plastteipen fra alle patronene.

Ikke ta på blekkdysene eller de kobberfargede kontaktene, og ikke sett teipen tilbake på patronene.

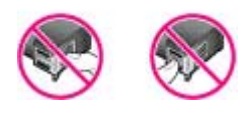

Ikke ta her.

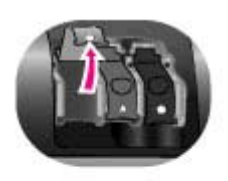

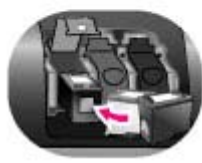

### Sette inn blekkpatronene

- 1. Hvis du skal bytte en blekkpatron, trykker du ned dekselet på blekkpatronholderen og trekker det utover for å åpne det, og deretter trekker du ut blekkpatronen.
- Kontroller at symbolet på blekkpatronetiketten samsvarer med riktig holder. Hold blekkpatronen med etiketten opp og skyv den litt på skrå inn i holderen slik at de kobberfargede kontaktene går inn først. Skyv patronen inn til den smetter på plass.
- 3. Lukk dekselet på blekkpatronholderen.
- 4. Gjenta de foregående trinnene for å installere de andre patronene hvis det trengs.
- 5. Når du er ferdig med å installere patronene, lukker du hoveddekselet.

Du må installere alle tre blekkpatronene for at skriveren skal fungere ordentlig.

**Tips** I alternativ utskriftsmodus kan du fortsette å skrive ut selv om en av blekkpatronene slutter å fungere eller går tom for blekk. Ta ut blekkpatronen og lukk hoveddekselet for å gå over i alternativ utskriftsmodus. Skriveren fortsetter utskriften, men med lavere hastighet og dårligere utskriftskvalitet. En melding minner deg på at skriveren er i alternativ utskriftsmodus. Bytt blekkpatronen så snart som mulig.

Skjermbildet som vises når skriveren er i hvilemodus, har tre ikoner som viser det omtrentlige blekknivået for hver blekkpatron (100 %, 75 %, 50 %, 25 % og nesten tom). Blekknivåikonene vises ikke hvis noen av blekkpatronene ikke er originale HP-blekkpatroner.

Hver gang du installerer eller bytter en blekkpatron, vises en melding som ber deg om å skrive ut en justeringsside. Dette sikrer utskrifter av høy kvalitet.

### Justere blekkpatronene

- 1. Legg papir i innskuffen.
- 2. Følg instruksjonene på skjermen for å fullføre blekkpatronjusteringen.

### Når du ikke bruker en blekkpatron

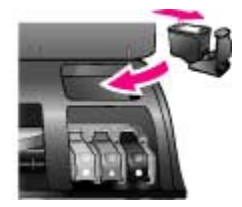

Hver gang du tar en blekkpatron ut av skriveren, må du oppbevare den i en blekkpatronbeskytter hvis du har en. Patronbeskytteren hindrer at blekket tørker ut. Feilaktig oppbevaring av blekkpatronen kan føre til at den ikke fungerer som den skal.

→ Du setter blekkpatronen inn i beskytteren ved å skyve den inn litt på skrå og trykke den på plass.

Når du har satt inn en blekkpatron i blekkpatronbeskytteren, plasserer du den i lagringsområdet under toppdekselet på skriveren.

## 2 Skrive ut med den nye skriveren

Det er enkelt å skrive ut fotoer med høy kvalitet til deg selv, familie og venner. Denne delen gir deg en rask innføring i utskrift samt detaljerte instruksjoner for hvordan du bruker minnekort, velger fotoer og mer.

## Hurtigstart

Utskrift av fotoer går på 1-2-3! Slik gjør du det:

| Trinn 1: Klargjøre for utsk | rift                 |                                                                                                    |  |
|-----------------------------|----------------------|----------------------------------------------------------------------------------------------------|--|
|                             |                      | ett inn blekkpatronene.<br>e Blekkpatroninformasjon.<br>Pakk ut en blekkpatron og fiern tapen. Ikke ta                                                                                          |  |
|                             |                      | på de kobberfargede kontaktene eller<br>blekkdysene.<br>b. Åpne toppdekselet på skriveren.                                                                                                    |  |
| Sette inn en blekkpatron    |                      | c. Kontroller at symbolet på blekkpatronetiketten<br>samsvarer med riktig holder. Hold<br>blekkpatronen med etiketten opp og skyv den                                                           |  |
|                             |                      | litt på skrå inn i holderen slik at de<br>kobberfargede kontaktene går inn først. Skyv<br>patronen inn til den smetter på plass.                                                                |  |
| Legge i papir 2.            |                      | <ul> <li>Gjenta for hver blekkpatron du skal sette inn.</li> <li>Legg i fotopapir.</li> <li>Se Papirinformasjon.</li> </ul>                                                                     |  |
|                             |                      | <ul> <li>a. Løft utskuffen.</li> <li>b. Legg i papir med utskriftssiden ned. Hvis du<br/>bruker papir med flik, legger du det i slik at<br/>fliken mates inn sist.</li> </ul>                   |  |
|                             |                      | <ul> <li>d. Skyv fotoskuffglidebryteren fra deg til den<br/>stopper. Fotoskufflampen tennes, noe som<br/>betyr at papiret fra fotoskuffen vil bli brukt for<br/>neste utskriftsjobb.</li> </ul> |  |
|                             | Hvis<br>utsk<br>foto | s du ikke vil skrive ut på små typer<br>kriftsmateriale, som vist her, må du i stedet legge<br>opapir i hovedskuffen.                                                                           |  |

| Trinn 2: Velge fotoer  |                                                                                                    |
|------------------------|----------------------------------------------------------------------------------------------------|
| Sette inn et minnekort | <ol> <li>Sett inn et minnekort som inneholder fotoer.</li> <li>Forsiktig Hvis du setter inn et minnekort på feil<br/>måte, kan kortet og skriveren bli skadet. Hvis du<br/>vil vite mer om minnekort, kan du se Bruke<br/>minnekort.</li> </ol>                                                                                                    |
| Velge et foto          | <ol> <li>Trykk på Select Photos (Velg fotoer) ◄ eller ► for<br/>å bla gjennom fotoene på kortet.</li> <li>Trykk på Select Photos (Velg fotoer) ☑ for å<br/>velge et foto du vil skrive ut. Det vises en hake i<br/>venstre hjørne av fotoet på skriverskjermen.<br/>Hvis du vil vite mer om hvordan du velger fotoer,<br/>kan du se Velge fotoer.</li> </ol> |
| Trinn 3: Skrive ut     |                                                                                                    |
|                        | → Trykk på Print (Skriv ut) for å skrive ut de valgte fotoene.                                                                                                    |

Skrive ut fotoer

## Skrive ut uten datamaskin

HP Photosmart 8400 series-skriveren gjør det mulig å skrive ut flotte fotoer uten å være i nærheten av en datamaskin.

### Bruke minnekort

Når du har tatt bilder med et digitalkamera, kan du ta minnekortet ut av kameraet og sette det inn i skriveren for å se på og skrive ut fotoene. Skriveren kan lese følgende typer minnekort: CompactFlash<sup>™</sup>, Memory Sticks, Microdrive<sup>™</sup>, MultiMediaCard<sup>™</sup>, Secure Digital<sup>™</sup>, SmartMedia<sup>™</sup> og xD-Picture Card<sup>™</sup>.

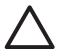

**Forsiktig** Bruk av alle andre typer minnekort kan skade minnekortet og skriveren.

Se Koble til andre enheter hvis du vil lære andre metoder for overføring av fotoer fra et digitalkamera til skriveren.

### Støttede filformater

Skriveren kan gjenkjenne og skrive ut følgende filformater direkte fra minnekortet: JPEG, ukomprimert TIFF, AVI (JPEG-komprimering), QuickTime (JPEGkomprimering) og MPEG-1. Hvis et digitalkamera lagrer fotoer og videoklipp i andre filformater, må du lagre filene på datamaskinen og skrive dem ut ved hjelp av et dataprogram. Hvis du vil vite mer, kan du se den elektroniske skriverhjelpen for HP Photosmart.

### Sette inn minnekort

Når du har tatt bilder med et digitalkamera, fjerner du minnekortet fra kameraet og setter det inn i skriveren.

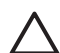

**Forsiktig** Ikke trekk ut et minnekort når minnekortlampen blinker. En blinkende lampe betyr at skriveren leser fra til minnekortet. Hvis du tar ut et minnekort mens det er i bruk, kan skriveren eller minnekortet skades eller informasjonen på minnekortet kan bli uleselig.

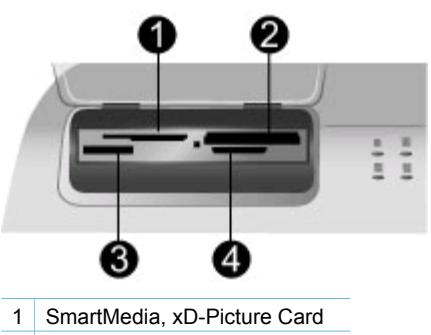

- 2 CompactFlash, Microdrive
- 3 Memory Sticks
- 4 MultiMediaCard, Secure Digital

### Slik setter du inn et minnekort:

- 1. Fjern alle minnekort som allerede er satt inn i minnekortsporene. Du kan bare ha ett kort satt inn om gangen.
- 2. Finn riktig spor for minnekortet.
- 3. Sett inn minnekortet i sporet med de kobberfargede kontaktene ned eller kontakthullene i metall vendt mot skriveren.
- 4. Skyv minnekortet forsiktig inn i skriveren til det stopper. Skriveren leser minnekortet og viser så det første fotoet på kortet. Hvis du brukte digitalkameraet til å velge fotoer på kortet, vil skriveren vise en melding der du blir spurt om du vil skrive ut de kameravalgte fotoene.

## **Velge fotoer**

Du kan velge ett eller flere fotoer du vil skrive ut, ved hjelp av kontrollpanelet på skriveren.

### Velge et foto

- 1. Sett inn et minnekort.
- Trykk på Select Photos (Velg fotoer) deller for å navigere til fotoet du vil skrive ut.

- Tips Hvis du vil flytte raskt gjennom fotoene, trykker du på og holder Ω nede Select Photos (Velg fotoer) ◀ eller ▶.
- 3. Trykk på Select Photos (Velg fotoer) a for å velge fotoet som for øyeblikket vises på skriverskjermen.

Det vises en hake i nedre venstre hjørne av skriverskjermen for å angi at fotoet er valgt for utskrift. Trykk på Select Photos (Velg fotoer) g gjentatte ganger for å skrive ut mer enn ett eksemplar av fotoet. Et tall som angir hvor mange eksemplarer som skal skrives ut, vises ved siden av haken. Trykk på Cancel (Avbryt) for å redusere antall eksemplarer med ett.

4. Hvis du vil velge flere fotoer, gjentar du disse trinnene.

### Oppheve valg av et foto

- Trykk på Select Photos (Velg fotoer) eller b for å navigere til fotoet du vil 1. skrive ut.
- 2. Trykk på Cancel (Avbryt). Når du opphever valg av fotoer, sletter du dem ikke fra minnekortet.

### Skrive ut valgte fotoer

Du kan skrive ut fotoer fra et minnekort eller direkte fra et digitalt PictBridge-kamera eller et digitalt HP-kamera med direkteutskrift. Du kan skrive ut valgte fotoer, alle fotoer, fotoer som er valgt på en testside, eller et område med fotoer. Hvis du vil ha instruksjoner, kan du se i brukerhåndboken, som er tilgjengelig i elektronisk format på CDen medbrukerhåndboken.

## Forbedre fotoer

Skriveren inneholder en rekke verktøy og effekter som gir deg muligheten til å forbedre fotoene eller bruke dem på kreative måter. Du kan legge til fargeeffekter, fjerne røde øynde og legge til en dekorativ ramme. Innstillingene endrer ikke det opprinnelige fotoet. De påvirker bare selve utskriften. Hvis du vil ha instruksjoner, kan du se i *brukerhåndboken*, som er tilgjengelig i elektronisk format på CDen medbrukerhåndboken.

## Endre skriverinnstillinger

Endre skriverens standardinnstillinger til dine egne innstillinger ved hjelp av skrivermenyen på skriverens kontrollpanel. Skriverinnstillinger er globale innstillinger. De gjelder for alle fotoer du skriver ut. Hvis du vil ha en fullstendig liste over tilgjengelige innstillinger og de tilhørende standardverdiene, kan du se Skrivermeny. Hvis du vil ha instruksjoner om hvordan du endrer skriverinnstillinger, kan du se i brukerhåndboken, som er tilgjengelig i elektronisk format på CDen med brukerhåndboken.

## Koble deg til

Bruk skriveren til å koble deg til andre enheter og holde kontakten med andre mennesker.

### Koble til andre enheter

Denne skriveren kan du koble til datamaskiner og andre enheter på flere måter. Hver tilkoblingstype gir ulike muligheter.

| Tilkoblingstype og hva du trenger                                                                                                    | Du kan gjøre følgende                                                                                                    |  |  |
|----------------------------------------------------------------------------------------------------|----------------------------------------------------------------------------------------------------|--|--|
| <ul> <li>USB</li> <li>En kabel på maksimalt 3 meter (10 fot) som er kompatibel med USB 1.1 eller 2.0 (Universal Serial Bus), full hastighet. Se konfigurasjonsveiledningen for instruksjoner om hvordan du kobler til skriveren med en USB-kabel.</li> <li>Datamaskin med Internett-tilgang (for å bruke HP Instant Share).</li> </ul> | <ul> <li>Skrive ut fra en datamaskin til<br/>skriveren. Se Skrive ut med en<br/>datamaskin.</li> <li>Lagre fotoer fra et minnekort i<br/>skriveren til en datamaskin, der du<br/>kan forbedre eller organisere dem i<br/>programvaren HP Image Zone.</li> <li>Dele fotoer med andre via<br/>HP Instant Share.</li> <li>Skrive ut direkte fra et<br/>HP Photosmart-digitalkamera til<br/>skriveren. Hvis du vil vite mer, kan<br/>du se Skrive ut uten datamaskin og<br/>dokumentasjonen til kameraet.</li> </ul> |  |  |
| Network (Nettverk)<br>En CAT-5-Ethernet-kabel med RJ-45-<br>kontakt.<br>Koble skriveren til nettverket ved å koble<br>kabelen til Ethernet-porten på baksiden<br>av skriveren. Hvis du vil vite mer, kan du<br>se Koble skriveren til nettverket.                                                                                      | <ul> <li>Sende utskrift til skriveren fra<br/>hvilken som helst datamaskin i<br/>nettverket. Se Skrive ut med en<br/>datamaskin.</li> <li>Lagre fotoer fra et minnekort i<br/>skriveren til en datamaskin i<br/>nettverket og forbedre eller<br/>organisere dem i programvaren<br/>HP Image Zone.</li> <li>Dele fotoer med andre via<br/>HP Instant Share.</li> <li>Sende fotoer til eller motta dem fra<br/>andre HP Instant Share-klargjorte<br/>skrivere i nettverket.</li> </ul>                             |  |  |
| <b>PictBridge</b><br>Et PictBridge-kompatibelt digitalkamera<br>og en USB-kabel.<br>Koble kameraet til kameraporten foran<br>på skriveren.                                                                                                    | Skrive ut direkte fra et PictBridge-<br>kompatibelt digitalkamera til skriveren.<br>Hvis du vil vite mer, kan du se Skrive ut<br>uten datamaskin og dokumentasjonen til<br>kameraet.                                                                                                    |  |  |
| Bluetooth<br>Trådløs HP Bluetooth-skriveradapter<br>(ekstrautstyr).<br>Se den medfølgende dokumentasjonen<br>og hjelpen for instruksjoner hvis<br>skriveren ble levert med dette                                                                                                    | Skrive ut fra alle enheter med trådløs<br>Bluetooth-teknologi til skriveren.<br>Hvis du kobler til den trådløse<br>HP Bluetooth-skriveradapteren via<br>kameraporten, må du passe på å gjøre<br>de nødvendige innstillingene med                                                                                                    |  |  |

| Tilkoblingstype og hva du trenger                      | Du kan gjøre følgende                                                                                 |
|--------------------------------------------------------|----------------------------------------------------------------------------------------------------|
| ekstrautstyret eller hvis du har kjøpt det<br>separat. | menyalternativene for Bluetooth. Se<br>Skrivermeny.<br>Adapteren er ikke kompatibel med<br>Macintosh. |

### Koble til via HP Instant Share

(forts.)

Bruk HP Instant Share til å dele fotoer med venner og slektninger ved hjelp av e-post, elektroniske album eller en elektronisk fototjeneste. Du kan til og med sende et foto til en annen kompatibel nettverksskriver. Skriveren må være koblet til via en USB-kabel til en datamaskin med Internett-tilgang eller som er i et nettverk, og all nødvendig HPprogramvare må være installert. Hvis du prøver å bruke HP Instant Share uten å ha installert eller konfigurert all nødvendig programvare, får du en melding om hva du må gjøre. Du må ha følgende for å bruke HP Instant Share med skriveren:

| USB-tilkobling                                                    | Nettverkstilkobling                                                                        |
|-------------------------------------------------------------------|--------------------------------------------------------------------------------------------|
| <ul> <li>Konfigurert skriver som er koblet til</li></ul>          | <ul> <li>Et lokalt nettverk (LAN)</li> <li>Konfigurert skriver som er koblet til</li></ul> |
| en datamaskin via en USB-kabel <li>Tilgang til Internett via</li> | LAN                                                                                        |
| datamaskinen som skriveren er                                     | Se Nettverk. <li>Direkte tilgang til Internett via</li>                                    |
| koblet til <li>Bruker-ID og passord for</li>                      | nettverket <li>Bruker-ID og passord for</li>                                               |
| HP Passport <li>Skriverprogramvaren installert på</li>            | HP Passport <li>Skriverprogramvaren installert på</li>                                     |
| datamaskinen                                                      | datamaskinen                                                                               |
| Pass på at du bruker <b>Typical</b>                               | Pass på at du bruker Typical                                                               |
| (Typisk) installering når du                                      | (Typisk) installering når du                                                               |
| installerer skriverprogramvaren.                                  | installerer skriverprogramvaren.                                                           |
| HP Instant Share fungerer ikke med                                | HP Instant Share fungerer ikke med                                                         |
| en <b>Minimum</b> -installering.                                  | en Minimum-installering.                                                                   |

### Konfigurere HP Instant Share

Du kan konfigurere HP Instant Share, lage en liste over HP Instant Share-mål, behandle en liste over godkjente eller blokkerte sendere og få en bruker-ID for HP Passport på følgende måte:

- Windows: Dobbeltklikk på ikonet for HP Instant Share Setup (Oppsett av HP Instant Share) på skrivebordet til en datamaskin der du installerte skriverprogramvaren. Følg instruksjonene på skjermen. Hvis en Help-knapp (Hjelp) vises på et av konfigurasjonsskjermbildene for HP Instant Share, kan du klikke på den for å få mer informasjon. Du kan når som helst kjøre det igjen hvis du vil endre listen over HP Instant Share-mål. HP Instant Share Setup (Oppsett av HP Instant Share) er også tilgjengelig via nedtrekksmenyen Settings (innstillinger) i HP Director.
- Macintosh: I Finder navigerer du til Applications (Programmer) > Hewlett-Packard > Photosmart > Utilities (Verktøy) og dobbeltklikker på HP Instant

**Share Setup** (Oppsett av HP Instant Share). Følg instruksjonene på skjermen. Dette programmet kjøres automatisk når du installerer skriverprogramvaren første gang. Du kan når som helst kjøre det igjen hvis du vil endre listen over HP Instant Share-mål.

### Slik angir du alternativene i HP Instant Share:

- 1. Trykk på HP Instant Share.
- 2. Velg HP Instant Share options (Alternativer for HP Instant Share) og trykk på OK.
- 3. Velg et av følgende alternativer, og trykk deretter på OK:
  - Receive options (Mottakeralternativer):
    - Receive from allowed senders (Motta fra tillatte sendere) forteller skriveren at den bare skal ta imot samlinger som er sendt av godkjente sendere.
    - Receive from any unblocked sender (Motta fra alle sendere som ikke er blokkert) forteller skriveren at den skal motta alle samlinger.
  - Auto checking (Automatisk kontroll): Er aktivert som standard. Hvis du ikke vil at skriveren skal se etter HP Instant Share-samlinger automatisk, velger du Off (Av).
    - Med innstillingen On (På) ser skriveren etter HP Instant Share-samlinger med jevne mellomrom.
    - Med innstillingen Off (Av) ser ikke skriveren etter samlinger.
  - Remove collections (Fjern samlinger) lar deg velge motta samlinger som du vil fjerne.
  - Device name (Enhetsnavn) viser nettverksnavnet på skriveren.
  - Reset HP Instant Share (Tilbakestill HP Instant Share) tilbakestiller alle HP Instant Share-alternativer til standardene. Dette betyr at du må gå gjennom konfigureringen av HP Instant Share igjen for å registrere skriveren med HP Instant Share-tjenesten.

### Slik bruker du HP Instant Share (USB) til å sende fotoer:

- 1. Sett inn et minnekort og velg noen fotoer.
- 2. Trykk på HP Instant Share.
- 3. Følg instruksjonene på dataskjermen for å dele de valgte fotoene med andre.

Hvis du vil ha informasjon om hvordan du bruker HP Instant Share, kan du se i hjelpen til Image Zone.

### Slik bruker du HP Instant Share (nettverk) til å sende fotoer:

- 1. Sett inn et minnekort og velg noen fotoer.
- 2. Trykk på HP Instant Share.
- 3. Velg et mål, og trykk deretter på OK.
- 4. Velg Send photos (Send fotoer) og trykk på OK.

Hvis målet er en e-postadresse, sender skriveren en e-postmelding med en kobling til fotoet på nettstedet for HP Instant Share. Hvis målet er en kompatibel nettverksskriver, vises det et ikon på skriverskjermen for å varsle brukeren om at fotoet er tilgjengelig. Hvis du vil vite mer, kan du se i den elektroniske hjelpen for HP Image Zone.

### Slik bruker du HP Instant Share (nettverk) til å motta fotoer:

- 1. Trykk på HP Instant Share.
- 2. Velg Receive (Motta) og trykk på OK.
- 3. Velg en mottatt HP Instant Share-samling (melding med fotoer), og trykk deretter på OK.

Det første fotoet i denne meldingen vises på skriverskjermen. Du kan navigere, velge og skrive ut HP Instant Share-fotoer på samme måte som du gjør med fotoer på et minnekort eller et tilkoblet digitalkamera. Hvis du setter inn et minnekort eller kobler til et digitalkamera når du ser på HP Instant Share-fotoer, avsluttes HP Instant Share-økten og går over til normal visning av fotoer fra kortet eller kameraet.

Skriveren kontrollerer også med jevne mellomrom om det har kommet nye fotoer. Det vises et ikon for mottatt HP Instant Share (en konvolutt) på skriverskjermen for å varsle deg når et HP Instant Share-foto er tilgjengelig for visning på skriveren.

- 4. Velg et av følgende, og trykk deretter på OK:
  - View (Vis) for å vise det mottatte fotoet på skriverskjermen.
  - Remove (Fjern) for å slette det mottatte fotoet.

## Skrive ut med en datamaskin

Alle HP-fotoskrivere leveres med programmet HP Image Zone, som hjelper deg med å gjøre mer med fotoene enn noen gang tidligere. Bruk programvaren til å gjøre noe kreativt med bildene: rediger dem, del dem og opprett morsomme prosjekter som gratulasjonskort. HP Image Zone installeres bare hvis du velger installeringsalternativet **Typical** (Vanlig). Macintosh støtter bare et delsett av funksjonene i HP Image Zone, som angitt i følgende tabell.

| Programvarefunksjon                                                                                                    | Her finner du informasjon                                                                                                    |  |
|----------------------------------------------------------------------------------------------------|----------------------------------------------------------------------------------------------------|--|
| <ul> <li>Ta kontroll over utskrift</li> <li>Utnytt kraften i HP Photosmart-<br/>skriverdriveren. Denne programvaren gir<br/>deg full kontroll over hvordan fotoene<br/>skrives ut. Du kan gjøre følgende:</li> <li>produsere utskrifter med<br/>kladdekvalitet for å spare blekk og<br/>fotoutskriftsmateriale</li> <li>lære hvordan du får mest mulig ut<br/>av skriveren og de digitale fotoene</li> <li>bruke avanserte fargeinnstillinger</li> </ul> | Windows: I den elektroniske hjelpen<br>klikker du på Hjelp til HP Photosmart. I<br>selve utskriftsdialogboksen høyreklikker<br>du på et alternativ og klikker på Hva er<br>dette? for å lære mer om alternativet.<br>Macintosh: Velg Hjelp > Mac Hjelp i<br>Finder, og velg deretter Bibliotek ><br>Hjelp til HP Photosmart for Macintosh. |  |
| for å få utskrifter av høyeste kvalitet                                                                                                    |                                                                                                    |  |

### Programvarefunksjon

### **HP Instant Share**

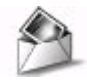

Bruk HP Instant Share til å dele fotoer med familie og venner. Med HP Instant Share kan du enkelt gjøre følgende:

- sende bilder via e-post ved hjelp av HP Instant Share uten store filvedlegg
- opprette elektroniske album for å dele, organisere og lagre fotoer
- bestille profesjonelt behandlede utskrifter elektronisk (tilgjengeligheten varierer avhengig av land/region)

### Kreative prosjekter

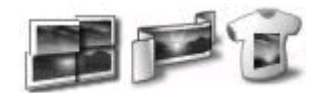

Tenk utover fotoalbumet. Med HP Image Zone kan du bruke de digitale fotoene i kreative prosjekter, for eksempel:

- Påstrykningspapir
- Listepapir
- Gratulasjonskort

### Her finner du informasjon

Hvis du vil vite mer om hvordan du bruker HP Instant Share med akkurat din skrivermodell, kan du se Koble til via HP Instant Share.

Windows: I den elektroniske hjelpen klikker du på Bruke HP Image Zone og Dele bilder med HP Instant Share.

Hvis du skal bruke HP Instant Share på en Windows-maskin, starter du HP Image Zone, velger ett eller flere fotoer og klikker på kategorien HP Instant Share.

**Macintosh**: Start HP Instant Share og følg instruksjonene på skjermen.

Hvis du skal bruke HP Instant Share på en Macintosh-maskin, trykker og holder du på **HP Photosmart Menu** (HP Photosmart-meny) i Dock og velger **HP Instant Share** fra hurtigmenyen.

Windows: I den elektroniske hjelpen klikker du på Bruke HP Image Zone og Opprette prosjekter.

Hvis du skal lage kreative prosjekter på en Windows-maskin, starter du HP Image Zone, velger ett eller flere fotoer og klikker på kategorien **Projects** (Prosjekter).

Macintosh: Hvis du skal lage kreative prosjekter en Macintosh-maskin, trykker og holder du på den aktive HP Photosmart Menu (HP Photosmart-

meny) i Dock og velger **HP Image Print** fra hurtigmenyen. Velg et kreativt utskriftsalternativ på nedtrekksmenyen **Print Style** (Utskriftstype). Instruksjoner vises på skjermen i vinduet **HP Image Print**. Også tilgjengelig i HP Image Edit.

I den elektroniske hjelpen klikker du på Bruke HP Image Zone og Håndtere

Hvis du skal organisere fotoene på en Windows-maskin, starter du HP Image

bilder.

### Organiser fotoene

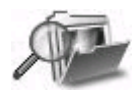

Med HP Image Zone kan du holde kontrollen med de digitale fotoene og

| (forts.)                                                                                                    |                                                                                                    |  |
|----------------------------------------------------------------------------------------------------|----------------------------------------------------------------------------------------------------|--|
| Programvarefunksjon                                                                                                    | Her finner du informasjon                                                                                                    |  |
| <ul> <li>videoklippene ved at du kan gjøre<br/>følgende:</li> <li>organisere fotoene i album</li> <li>søke gjennom fotoene etter dato,<br/>nøkkelord og mer</li> <li>indeksere bilder automatisk</li> </ul>                                                                  | Zone og klikker på kategorien <b>My</b><br><b>Images</b> (Mine bilder).<br><b>Macintosh</b> : Denne funksjonen er ikke<br>tilgjengelig for Macintosh i<br>skriverprogramvaren. Vi anbefaler at du<br>bruker iPhoto 2.0 eller nyere.                                                                                                    |  |
| Rediger og forbedre fotoene  Kediger og forbedre fotoene  Med HP Image Zone kan du gjøre følgende:  utføre manuell fargekorrigering og andre justeringer for å forbedre fotoene før du skriver dem ut legge til tekst og annen grafikk opdra starelse på de digitale fotoene | <ul> <li>Windows: I den elektroniske hjelpen<br/>klikker du på Bruke HP Image Zone og<br/>Redigere bilder.</li> <li>Hvis du skal redigere fotoer på en<br/>Windows-maskin, starter du HP Image<br/>Zone, velger ett eller flere fotoer og<br/>klikker på kategorien Edit (Rediger).</li> <li>Macintosh: Hvis du skal redigere fotoer<br/>på en Macintosh-maskin, trykker og<br/>holder du på den aktive HP Photosmart<br/>Menu (HP Photosmart-meny) i Dock og<br/>velger HP Image Edit fra hurtigmenven.</li> </ul> |  |

## **3** Installere programvaren

Skriveren leveres med programvare som du kan installere på en datamaskin. Denne delen beskriver installeringen og inkluderer problemløsingstips for installeringen.

## Installering

Når du har fulgt instruksjonene i *konfigurasjonsveiledningen* for å konfigurere skrivermaskinvaren, følger du instruksjonene i denne delen for å installere programvaren.

| Windows-brukere                                                                                                    |                                                                                                    | Macintosh-brukere                                                                                                    |  |
|----------------------------------------------------------------------------------------------------|----------------------------------------------------------------------------------------------------|----------------------------------------------------------------------------------------------------|--|
| Viktig: Ikke koble til USB-kabelen før du blir bedt om det.                                                                                                    |                                                                                                    | Viktig: Ikke koble til USB-kabelen før du blir bedt om det.                                                                                                    |  |
| Programvaren for HP Image Zone og<br>alle skriverfunksjonene installeres<br>automatisk når du velger <b>Typical</b><br><b>installation</b> (Vanlig installasjon) for HP-<br>programvaren |                                                                                                    | <b>Merk</b> Hvis du vil koble skriveren til et<br>nettverk i stedet for til én enkelt<br>datamaskin, kan du bruke<br>installeringsinstruksjonene i Nettverk.                                                                                                    |  |
| 1.<br>2.                                                                                                    | Sett inn HP Photosmart-CDen i CD-<br>ROM-stasjonen på datamaskinen.<br>Klikk på <b>Neste</b> og følg<br>instruksjonene på skjermen. Hvis<br>det ikke vises noen instruksjoner,<br>må du finne filen <b>setup.exe</b> på<br>CDen og dobbeltklikke på den.<br><b>Merk</b> Hvis skjermbildet <b>Ny</b><br><b>maskinvare funnet</b> vises, klikker<br>du på <b>Avbryt</b> , kobler fra USB-<br>kabelen og starter installeringen på<br>nytt. | <ol> <li>Sett inn HP Photosmart-CDen i CD-<br/>ROM-stasjonen på datamaskinen.</li> <li>Dobbeltklikk på ikonet for<br/>HP Photosmart-CDen.</li> <li>Dobbeltklikk på ikonet for<br/>installering av HP Photosmart. Følg<br/>instruksjonene på skjermen for å<br/>installere skriverprogramvaren. Velg<br/>USB som tilkoblingstype.</li> <li>Når du blir bedt om det, kobler du<br/>den ene enden av USB-kabelen til<br/>USB-porten på baksiden av<br/>skriveren, og den andre enden til</li> </ol> |  |
| 3.                                                                                                    | Velg mellom en USB- eller<br>nettverkstilkobling. Hvis du velger<br>en nettverkstilkobling, følger du<br>instruksjonene i Nettverk. Hvis du<br>velger en USB-tilkobling, kan du                                                                                                    | USB-porten på datamaskinen.<br>5. Velg skriveren i dialogboksen Skriv<br>ut. Hvis skriveren ikke vises i listen,<br>klikker du på <b>Rediger skriverliste</b><br>for å legge den til.                                                                                                    |  |
| 4.                                                                                                    | fortsette til neste trinn.<br>Når du blir bedt om det, kobler du<br>den ene enden av USB-kabelen til<br>USB-porten på baksiden av<br>skriveren, og den andre enden til                                                                                                    | Hvis du vil endre en USB-tilkoblet<br>skriver til en nettverksskriver, kan du se<br>Slik endrer du en USB-tilkoblet skriver til<br>en nettverkstilkobling:.                                                                                                    |  |
| 5.                                                                                                    | USB-porten på datamaskinen.<br>Følg instruksjonene på skjermen<br>helt til installasjonen er fullført og<br>datamaskinen startes på nytt. Når                                                                                                    |                                                                                                    |  |

(forte)

| (10110.)                                                                |                   |
|-------------------------------------------------------------------------|-------------------|
| Windows-brukere                                                         | Macintosh-brukere |
| gratulasjonssiden vises, klikker du<br>på <b>Skriv ut en demoside</b> . |                   |

## Problemløsing for installering

Hvis skriverprogramvaren ikke ble riktig installert, eller hvis skriveren og datamaskinen ikke kommuniserer på riktig måte etter programvareinstallering, kan du se på denne siden for å finne mulige løsninger. Hvis du fremdeles trenger hjelp, kan du se i skriverdokumentasjonen eller kontakte kundestøtten. Kontroller at alle kablene mellom skriveren og datamaskinen er godt festet, og pass på at du bruker den nyeste versjonen av skriverprogramvaren.

### Veiviseren for funnet maskinvare åpnes, men kjenner ikke igjen skriveren.

Du kan ha koblet til USB-kabelen før du fullførte programvareinstalleringen. Koble fra USB-kabelen og start programvareinstalleringen på nytt. Koble til USB-kabelen når du får beskjed om det under programvareinstalleringen.

### Datamaskinen slutter å svare under programvareinstallering.

Dette kan bety at et virusbeskyttelsesprogram eller et annet program som kjører i bakgrunnen, forsinker installeringen. Vent til programmet slutter å kopiere filer. Dette kan ta flere minutter. Hvis datamaskinen fremdeles ikke svarer etter flere minutter, må du starte den på nytt. Deaktiver virusbeskyttelsesprogram, avslutt alle andre programmer og installer deretter skriverprogramvaren.

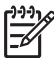

**Merk** Virusbeskyttelsesprogrammet slår seg på automatisk når du starter datamaskinen på nytt.

### Dialogboksen Systemkrav vises under installeringen.

En komponent på datasystemet oppfyller ikke systemkravene. Oppgrader komponenten slik at den oppfyller systemkravene og installer deretter skriverprogramvaren på nytt.

## Kontrollen av systemkravene viser at datamaskinen kjører en foreldet versjon av Internet Explorer.

Trykk på Ctrl+Skift på tastaturet og klikk på Avbryt i dialogboksen Systemkrav for å hoppe over blokkeringen og fullføre programvareinstalleringen. Du må oppdatere Internet Explorer umiddelbart etter at du har installert HP Photosmart-programvare. Hvis ikke, fungerer ikke HP-programvaren på riktig måte.

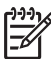

Merk Du trenger ikke å installere HP-programvaren på nytt etter at du har oppdatert Internet Explorer.

### Datamaskinen kunne ikke lese HP Photosmart-CDen.

Pass på at CDen ikke er skitten eller ripete. Hvis andre CDer enn HP Photosmart fungerer, har du kanskje en ødelagt CD. Du kan laste ned skriverprogramvaren fra

www.hp.com/support. Hvis andre CDer ikke fungerer, må du kanskje reparere CD-ROM-stasjonen.

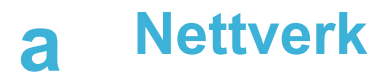

Instruksjonene nedenfor beskriver hvordan du installerer HP Photosmart 8400 series-skriveren i et Ethernet-nettverk (tilkoblet). Når den er tilkoblet kan skriveren kommunisere med datamaskiner gjennom en ruter, hub eller svitsj. For å få fullt utbytte av den angitte skriverfunksjonen må du ha bredbåndtilgang til Internett.

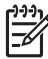

Merk Du kan lese om USB-installering i konfigasjonsinstruksjonene som fulgte med.

Når du kobler skriveren til i et nettverk, vises det ett av to ikoner for Ethernet-tilkobling på skriverskjermen for å vise statusen på tilkoblingen:

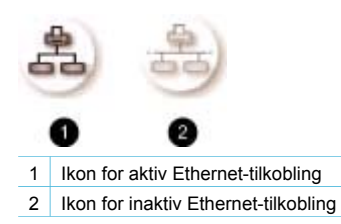

Før du fortsetter med denne delen, må du kontrollere at du har konfigurert det tilkoblede nettverket. Se dokumentasjonen som fulgte med nettverksmaskinvaren. Pass også på at du har konfigurert skriveren som beskrevet i konfigurasjonsinstruksjonene som fulgte med.

### Grunnleggende om nettverk (Windows og Macintosh)

Enheter som er koblet til i et nettverk, for eksempel datamaskiner og skrivere, kan kommunisere med hverandre. Tilkoblet nettverk og Ethernet-nettverk er de vanligste nettverkstypene på kontorer og hjemme.

Nettverksadapteren i skriveren støtter Ethernet-nettverk på både 10 Mbps og 100 Mbps. Hvis du vil koble skriveren til i et nettverk, trenger du en CAT-5-Ethernet-kabel med en RJ-45-kontakt. Dette er ikke det samme som en USB-kabel.

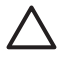

**Forsiktig** Selv om RJ-45-kontakten på en CAT-5-kabel minner om en vanlig telefonkontakt, er de ikke like. Du må aldri bruke en vanlig telefonledning til å koble skriveren til et Ethernet-nettverk. Hvis du gjør det, kan du ødelegge skriveren og andre nettverksenheter.

Følgende illustrasjon viser et eksempel på en skriver som er koblet til flere datamaskiner via en hub, svitsj eller ruter. Et kabel- eller DSL-modem kobler huben og alle nettverksenhetene til Internett med bredbåndtilgang.

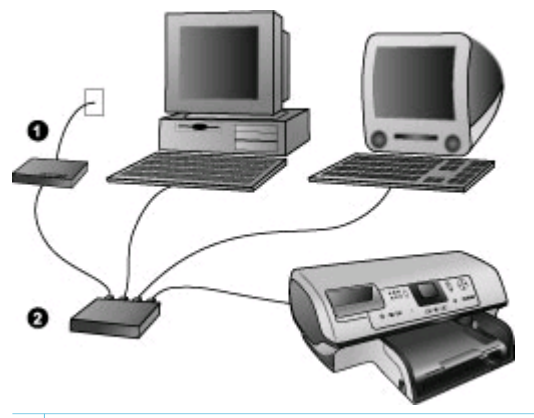

- 1 Kabel- eller DSL-modem som kobler nettverksenhetene til Internett med bredbåndtilgang
- 2 Et nettverksknutepunkt (hub, svitsj eller ruter) som alle enhetene er koblet til via Ethernet-kabler

Nettverksenheter er koblet sammen via en sentral enhet. De vanligste typene er blant annet:

- **Huber**: En enkel og billig nettverksenhet som gjør at flere datamaskiner kan kommunisere med hverandre eller dele skriver. Huber er passive. De gir bare muligheten for kommunikasjon mellom andre enheter.
- Svitsjer: Svitsjer minner om huber, men kan undersøke informasjonen som sendes mellom enheter, og videresende informasjon til den aktuelle enheten. De kan redusere båndbreddebruk på et nettverk og bidra til at det fungerer mer effektivt.
- Rutere: Rutere eller gatewayer kobler sammen både enheter og nettverk. Det er vanlig å koble mange hjemmedatamaskiner på et nettverk til Internett. Rutere har ofte en innebygd brannmur som bidrar til å beskytte hjemmenettverket mot uautorisert tilgang.

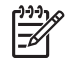

**Merk** Hvis du vil ha informasjon om hvordan du installerer og konfigurerer maskinvaren på nettverket, kan du se i dokumentasjonen som fulgte med maskinvaren.

### Internett-tilkobling

Hvis nettverket er koblet til Internett via en ruter eller gateway, anbefales det at du bruker en ruter eller gateway som støtter DHCP (Dynamic Host Configuration Protocol). En gateway som støtter DHCP administrerer en gruppe reserverte IP-adresser som den tildeler dynamisk etter behov. Les dokumentasjonen som fulgte med ruteren eller gatewayen.

### Anbefalte nettverkskonfigurasjoner

Følgende nettverkskonfigurasjoner støtter skriveren. Finn ut hvilken nettverkskonfigurasjon du har, og se deretter Koble skriveren til nettverket og Installere skriverprogramvaren på en Windows-datamaskin, eller Installere skriverprogramvaren på en Macintosh for å få instruksjoner om hvordan du kan koble skriveren til nettverket og deretter installere programvaren.

### Ethernet-nettverk uten Internet-tilgang

Datamaskinene og skriveren kommuniserer med hverandre i et enkelt nettverk via en hub. Ingen av nettverksenhetene har tilgang til Internett. Noen skriverfunksjoner, for eksempel deling av fotoer direkte fra skriveren over Internett ved hjelp av HP Instant Share, fungerer ikke med denne konfigurasjonen.

#### Ethernet-nettverk med Internet-tilkobling ved hjelp av oppringingsmodem

Datamaskinene og skriveren kommuniserer med hverandre i et enkelt nettverk via en hub. En av datamaskinene har tilgang til Internett via et modem og en oppringingskonto. Ingen av de andre nettverksenhetene, inkludert skriveren, har direkte tilgang til Internett. Noen skriverfunksjoner, for

eksempel deling av fotoer direkte fra skriveren over Internett ved hjelp av HP Instant Share, fungerer ikke med denne konfigurasjonen.

### Ethernet-nettverk med Internett med bredbåndtilgang gjennom en ruter

Skriveren er koblet til en ruter som fungerer som en gateway mellom brukernettverket og Internett. Alle funksjonene på skriveren, inkludert deling av fotoer over Internett, er tilgjengelige til og med uten en datamaskin koblet til nettverket. Dette er den ideelle nettverkskonfigurasjonen.

### Koble skriveren til nettverket

Du trenger følgende for å koble skriveren til et tilkoblet nettverk:

- Et nettverksknutepunkt en hub, ruter eller svitsj med en åpen port
- En CAT-5-Ethernet-kabel med RJ-45-kontakt
- Internett med bredbåndtilgang (bare hvis du vil få tilgang til HP Instant Share direkte fra enheten. Hvis du vil vite mer, kan du se Koble deg til).

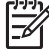

Merk 1 Du må ikke koble skriveren direkte til en datamaskin ved hjelp av en Ethernetkabel. Klient til klient-nettverk støttes ikke.

Merk 2 Når du har koblet skriveren til nettverket som beskrevet i denne delen, må du installere skriverprogramvaren. Se Installere skriverprogramvaren på en Windowsdatamaskin eller Installere skriverprogramvaren på en Macintosh.

### Slik kobler du skriveren til nettverket:

1. Koble Ethernet-kabelen til baksiden av skriveren.

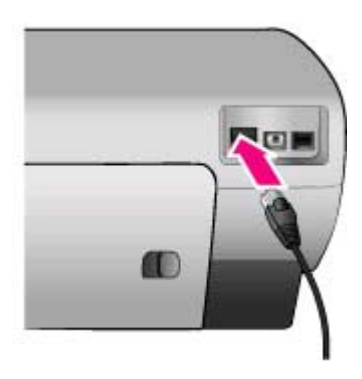

2. Koble Ethernet-kabelen til i en ledig port på huben, ruteren eller svitsjen.

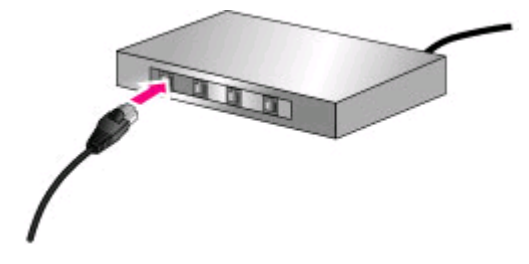

Når du har koblet skriveren til nettverket, kan du installere skriverprogramvaren. Du kan ikke skrive ut fra en datamaskin før du har installert programvaren.

- Installere skriverprogramvaren på en Windows-datamaskin
- Installere skriverprogramvaren på en Macintosh

### Installere skriverprogramvaren på en Windows-datamaskin

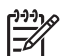

Merk Konfigurer skriveren som beskrevet i instruksjonene som fulgte med.

Installeringstiden kan variere fra 20 minutter (Windows XP) til 1 time (Windows 98), men er også avhengig av hvor mye ledig plass det er på harddisken og av prosessorhastigheten på datamaskinen. Kontroller at du har koblet skriveren til nettverket med en Ethernet-kabel før du begynner med installeringen.

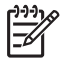

Merk Skriverprogramvaren må installeres på hver datamaskin i nettverket som du vil bruke med Photosmart 8400 series-skriveren, slik det er beskrevet i denne delen. Etter installering fungerer utskriften på sammen måte som utskrift via en USB-tilkobling.

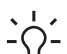

Tips Du må ikke bruke verktøyet Legg til skriver i Windows for å installere

 skriverprogramvaren. Du må bruke HP-installasjonsprogrammet for å installere skriveren i et nettverk på riktig måte.

### Slik installerer du skriverprogramvaren:

- Skriv ut en nettverkskonfigurasjonsside. Hvis installeringsprogrammet ikke finner skriveren, trenger du kanskje informasjonen i denne rapporten. Se Skrive ut en nettverkskonfigurasjonsside.
- 2. Sett inn CDen med HP Photosmart-programvaren i CD-ROM-stasjonen på datamaskinen.
- Klikk på Next (Neste) og følg instruksjonene i installeringsprogrammet for å kontrollere og klargjøre systemet og installere drivere, plugin-moduler og programvare. Dette tar flere minutter.
- Fra skjermbildet Connection Type (Tilkoblingstype) velger du Through the network (Via nettverket), og klikker deretter på Next (Neste).
   Skjermbildet Searching (Søker) vises når konfigurasjonsprogrammet søker etter skriveren i nettverket.

### Hvis skjermbildet Printer Found (Skriver funnet) vises, gjør du følgende:

- Kontroller at skriverbeskrivelsen er riktig. (Bruk konfigurasjonssiden til å kontrollere skrivernavnet og maskinvareadressen. Se Skrive ut en nettverkskonfigurasjonsside.)
- b. Hvis skriverbeskrivelsen er riktig, velger du Yes, install this printer (Ja, installer skriveren), og klikk deretter på Next (Neste).
  Hvis det er flere enn én skriver i nettverket, velger du HP Photosmart 8400 series som enheten du vil konfigurere og installere, og klikker deretter på Next (Neste). Hvis du har mer enn én HP Photosmart 8400 series-skriver i nettverket, bruker du

maskinvareadressen (MAC) på nettverkskonfigurasjonssiden for å identifisere HP Photosmart 8400 series-skriveren du vil installere.

Hvis skjermbildet Check Cable Connection (Kontroller kabeltilkobling) vises, gjør du følgende:

- a. Følg instruksjonene på skjermen og velg deretter **Specify a printer by address** (Angi en skriver etter adresse), og klikk deretter på **Next** (Neste).
- b. På skjermbildet Specify Printer (Angi skriver) angir du maskinvareadressenummeret (MAC) på nettverkskonfigurasjonssiden i dialogboksen Hardware Address (MAC) (Maskinvareadresse (MAC)).
   Eksempel: 02bad065cb97 MAC står for Media Access Control og er en maskinvareadresse som identifiserer skriveren i nettverket.
- Angi IP-adressen på nettverkskonfigurasjonssiden i dialogboksen IP Address (IPadresse) og klikk deretter på Next (Neste).
   Eksempel: 169.254.203.151
- d. Når skjermbildet **Printer Found** (Skriver funnet) vises, velger du **Yes, install this printer** (Ja, installer skriveren) og klikker deretter på **Next** (Neste).
- e. I skjermbildet Confirm Settings (Bekreft innstillinger) klikker du på Next (Neste).
- f. Følg instruksjonene på skjermen.
- 5. Når du får beskjed om det, klikker du på **Finish** (Fullfør) for å avslutte installeringen.

### Installere skriverprogramvaren på en Macintosh

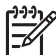

Merk Konfigurer skriveren som beskrevet i instruksjonene som fulgte med.

Installeringen kan ta 3-4 minutter, avhengig av operativsystemet, hvor mye ledig plass det er på harddisken og prosessorhastigheten på Macintosh-maskinen. Kontroller at du har koblet skriveren til nettverket med en Ethernet-kabel før du begynner med installeringen. Hvis du allerede har installert denne skriveren med en USB-tilkobling, trenger du ikke å følge disse instruksjonene for å foreta en nettverksinstallering. Se i stedet Slik endrer du en USB-tilkoblet skriver til en nettverkstilkobling:.

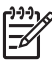

**Merk** Skriverprogramvaren må installeres på hver datamaskin i nettverket som du vil bruke med Photosmart 8400 series-skriveren, slik det er beskrevet i denne delen. Etter installeringen fungerer utskriften på samme måte som med en USB-tilkoblet skriver.

### Slik installerer du skriverprogramvaren:

- 1. Sett inn CDen med HP Photosmart-programvaren i CD-ROM-stasjonen på Macintoshmaskinen.
- 2. Dobbeltklikk på CD-ikonet på skrivebordet.
- Dobbeltklikk på installeringsikonet.
   Dialogboksen Authenticate (Godkjenne) vises.
- 4. Angi Name (Navn) og Password (Passord) for Macintosh-maskinen, og klikk deretter på OK.
- 5. Følg instruksjonene på skjermen.
- Når vinduet HP Photosmart Install (Installering av HP Photosmart) vises, velger du Easy Install (Enkel installering) og klikker deretter på Install (Installer).
- I vinduet Select Printer (Velg skriver) klikker du på kategorien Network (Nettverk). Installasjonsprogrammet søker etter alle skrivere i nettverket.

### Hvis skriveren blir funnet, gjør du følgende:

- a. Velg HP Photosmart 8400 series-skriveren i vinduet **Select Printer** (Velg skriver) og klikk deretter på **Utilities** (Verktøy).
- b. Følg instruksjonene på skjermen for å registrere skriveren.

### Hvis skriveren ikke blir funnet, gjør du følgende:

a. Skriv ut en nettverkskonfigurasjonsside og finn IP-adresseoppføringen på siden.

- b. Kontroller at skriveren er koblet til nettverket med riktig CAT-5-Ethernet-kabel. Se Koble skriveren til nettverket.
- c. Klikk på Find (Finn), angi IP-adressen og klikk deretter på Save (Lagre).
- Velg HP Photosmart 8400 series-skriveren i vinduet Select Printer (Velg skriver) og klikk deretter på Utilities (Verktøy).
- e. Følg instruksjonene på skjermen for å registrere skriveren.

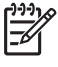

**Merk** Noen nettlesere fungerer kanskje ikke med elektronisk registrering. Hvis du får problemer, kan du prøve å bruke en annen nettleser eller hoppe over dette trinnet.

- Velg skriveren i dialogboksen Print (Skriv ut). Hvis skriveren ikke vises i listen, klikker du på Edit Printer List (Rediger skriverliste) for å legge den til.
- 9. I vinduet Printer List (Skriverliste) klikker du på Add (Legg til).
- 10. Velg Rendezvous i nedtrekkslisten.
- 11. Velg skriveren fra listen, og trykk deretter på **Add** (Legg til). Det er alt. Du er ferdig.

### Slik endrer du en USB-tilkoblet skriver til en nettverkstilkobling:

- 1. Koble skriveren til nettverket. Se Koble skriveren til nettverket.
- 2. Skriv ut en nettverkskonfigurasjonsside og finn IP-adresseoppføringen.
- Åpne en nettleser og angi IP-adressen for å få tilgang til den innebygde webserveren i skriveren. Hvis du vil vite mer om den innebygde webserveren, kan du se Bruke den innbygde webserveren.
- 4. Klikk på kategorien Networking (Nettverk).
- 5. Klikk på **mDNS** i programområdet til venstre.
- 6. Angi et unikt navn (63 tegn eller mindre) i dialogboksen mDNS Service Name.
- 7. Klikk på Bruk.
- Velg skriveren i dialogboksen Print (Skriv ut). Hvis skriveren ikke vises i listen, klikker du på Edit Printer List (Rediger skriverliste) for å legge den til.
- 9. I vinduet Printer List (Skriverliste) klikker du på Add (Legg til).
- 10. Velg Rendezvous i nedtrekkslisten.
- 11. Velg skriveren fra listen, og trykk deretter på Add (Legg til).

### Bruke den innbygde webserveren

Den innebygde webserveren i skriveren gjør det lett å behandle nettverksskriveren. Med en datamaskin med Windows eller en Macintosh-maskin kan du uansett nettlesertype gjøre følgende ved å kommunisere med skriveren via nettverket:

- Kontrollere skriverstatus og beregnet blekknivå
- Vise nettverksstatistikk
- Justere skrivernettverkskonfigurasjonen, for eksempel ved å angi en proxyserver, angi et DNS-navn eller angi en IP-adresse manuelt
- Begrense tilgang til konfigurasjonssider
- Bestille utstyr
- Gå til HPs nettsted for brukerstøtte

### Slik får du tilgang til hjemmesiden for den innebygde webserveren:

- 1. Skriv ut en nettverkskonfigurasjonsside. Se Skrive ut en nettverkskonfigurasjonsside.
- 2. Angi skriverens IP-adresse, som du finner på nettverkskonfigurasjonssiden, i adresselinjen i nettleseren.

Eksempel på IP-adresse: 10.0.0.81

Hjemmesiden for den innebygde webserveren vises.

Hvis du vil ha informasjon om nettverksbegreper og om den innebygde webserveren utover det som står i denne håndboken, kan du se i hjelpen til den innebygde webserveren.

### Slik åpner du hjelpen for den innebygde webserveren:

- 1. Gå til hjemmesiden for den innebygde webserveren. Se Slik får du tilgang til hjemmesiden for den innebygde webserveren:.
- 2. Klikk på Help (Hjelp) i delen Other Links (Andre koblinger) på hjemmesiden.

### Skrive ut en nettverkskonfigurasjonsside

Du kan skrive ut en nettverkskonfigurasjonsside fra skriveren uten å være koblet til en datamaskin. Konfigurasjonssiden gir nyttig informasjon om skriverens IP-adresse, nettverksstatistikk og andre nettverksinnstillinger. Du kan også vise et sammendrag av utvalgte nettverksinnstillinger på selve skriveren.

#### Slik skriver du ut en detaljert nettverkskonfigurasjonsside:

- 1. Trykk på Menu (Meny) på skriveren.
- 2. Velg Tools (Verktøy) og trykk på OK.
- 3. Velg Network (Nettverk) og trykk på OK.
- 4. Velg Print detailed report (Skriv ut detaljert rapport) og trykk på OK.

### Slik viser du et sammendrag av nettverksinnstillinger:

- 1. Trykk på Menu (Meny) på skriveren.
- 2. Velg Tools (Verktøy) og trykk på OK.
- 3. Velg Network (Nettverk) og trykk på OK.
- 4. Velg Display summary (Vis sammendrag) og trykk på OK.

Tillegg a

## **b** Kundestøtte og garanti

Denne delen inneholder informasjon om teknisk støtte og skrivergarantien.

### Kundestøtte

Følg denne fremgangsmåten hvis du har et problem:

- 1. Slå opp i dokumentasjonen som fulgte med skriveren.
  - Konfigurasjonsveiledning: Konfigurasjonsveiledningen for HP Photosmart 8400 series forklarer hvordan du kan konfigurere skriveren.
  - Brukerhåndbok: Brukerhåndboken beskriver de grunnleggende funksjonene til skriveren, forklarer hvordan du bruker skriveren uten å koble til en datamaskin, og inneholder informasjon om problemløsing for maskinvaren. Den er tilgjengelig i elektronisk format på CDen med brukerhåndboken.
  - Hjelp til HP Photosmart: Den elektroniske hjelpen til HP Photosmart beskriver hvordan du bruker skriveren sammen med en datamaskin, og inneholder informasjon om problemløsing for programvaren.
  - Referansehåndbok: Referansehåndbok for HP Photosmart 8400 series er boken du leser nå. Den inneholder grunnleggende informasjon om skriveren, blant annet konfigurasjon, bruk, teknisk støtte og garanti. Hvis du vil ha detaljerte instruksjoner, kan du se i brukerhåndbok-CDen.
  - Hjelp til HP Photosmart: Den elektroniske hjelpen til HP Photosmart beskriver hvordan du bruker skriveren sammen med en datamaskin, og inneholder informasjon om problemløsing for programvaren. Se Installere programvaren.
- 2. Hvis du ikke klarer å løse problemet ved hjelp av informasjonen i dokumentasjonen, går du til www.hp.com/support. Der kan du gjøre følgende:
  - Få tilgang til kundestøttesider på Internett.
  - Sende en e-postmelding til HP for å få svar på spørsmål.
  - Kommunisere med en HP-tekniker via Internett-chat.
  - Se etter programvareoppdateringer.

Støttealternativer og tilgjengelighet varierer etter produkt, land/region og språk.

- Bare for Europa: Kontakt din lokale forhandler. Hvis skriveren har maskinvarefeil, blir du bedt om å ta med deg skriveren til forhandleren der du kjøpte den. Service er kostnadsfritt under skriverens begrensede garantiperiode. Etter garantiperioden må du betale en serviceavgift.
- 4. Hvis du ikke klarer å løse problemet ved hjelp av den elektroniske hjelpen eller HPs nettsteder, kan du ringe HPs kundestøtte på nummeret for ditt land / din region. Se neste del for en liste over lokale telefonnumre.

### Kundestøtte per telefon

Mens garantien for skriveren gjelder, kan du få kostnadsfri telefonstøtte. Hvis du vil vite mer, kan du se Erklæring om begrenset garanti, eller gå til www.hp.com/support for å kontrollere hvor lenge du får kostnadsfri kundestøtte.

Etter perioden med kostnadsfri telefonstøtte kan du få hjelp fra HP mot ekstra kostnad. Kontakt HP-forhandleren eller ring kundestøttenummeret for ditt land / din region hvis du vil vite mer om kundestøttealternativene.

Hvis du vil ha kundestøtte fra HP per telefon, ringer du ditt lokale kundestøttenummer. Vanlige telefontakster gjelder.

**Vest-Europa:** Kunder i Østerrike, Belgia, Danmark, Spania, Frankrike, Tyskland, Irland, Italia, Nederland, Norge, Portugal, Finland, Sverige, Sveits og Storbritannia må gå til www.hp.com/support for å få tilgang til numre for telefonstøtte for sitt land / sin region.

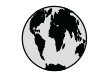

## www.hp.com/support

Support for the following countries/regions is available at www.hp.com/support: Austria, Belgium, Central America & The Caribbean, Denmark, Spain, France, Germany, Ireland, Italy, Luxembourg, Netherlands, Norway, Portugal, Finland, Sweden, Switzerland, and the United Kingdom.

| 61 56 45 43                              | الجز ائر                    | 한국                                          | 1588-3003                  |
|------------------------------------------|-----------------------------|---------------------------------------------|----------------------------|
| Argentina (Buenos Aires)                 | 54-11-4708-1600             | Malaysia                                    | 1800 805 405               |
| Argentina                                | 0-800-555-5000              | Mexico (Mexico City)                        | 55-5258-9922               |
| Australia                                | 1300 721 147                | Mexico                                      | 01-800-472-68368           |
| Australia (out-ot-warranty)              | البحرين                     | 22 404747                                   | المغرب                     |
| Brasil (Sao Paulo)                       | 55-11-4004-7751             | New Zealand                                 | 0800 441 147               |
| Brasil                                   | 0-800-709-7751              | Nigeria                                     | 1 3204 999                 |
| Canada (Mississauaa Area)                | (905) 206-4663              | Panama                                      | 1-800-711-2884             |
| Canada                                   | 1-(800)-474-6836            | Paraguay                                    | 009 800 54 1 0006          |
| Chile                                    | 800-360-999                 | Perú                                        | 0-800-10111                |
| 中国                                       | 021-3881-4518               | Philippines                                 | 2 867 3551                 |
|                                          | 800-810-3888                | Polska                                      | 22 5666 000                |
|                                          | 服务编码: 3001                  | Puerto Rico                                 | 1-877-232-0589             |
| Colombia (Bogota)                        | 571-606-9191                | República Dominicana                        | 1-800-711-2884             |
| Colombia                                 | 01-8000-51-4746-8368        | România                                     | (21) 315 4442              |
| Costa Rica                               | 0-800-011-1046              | Россия (Москва)<br>Россия (Санкт-Петербург) | 095 7973520<br>812 3467997 |
| Česká republika                          | 261 307 310                 | 000.007.1444                                | 5. 11                      |
| Ecuador (Andinatel)                      | 1-999-119 🕾<br>800-711-2884 | Singapore                                   | السعودية<br>6 272 5300     |
| Ecuador (Pacifitel)                      | 1-800-225-528 🕾             | Slovakia                                    | 2 50222444                 |
| 2 532 5222                               | 000-/11-2004<br>مصبر        | South Africa (International)                | + 27 11 2589301            |
| El Salvador                              | 800.6160                    | South Africa (RSA)                          | 086 0001030                |
| Ει δαίνασοι<br>Ελλάδα (από το εξωτερικό) | + 30 210 6073603            | Rest Of West Africa                         | + 351 213 17 63 80         |
| Ελλάδα (εντός Ελλάδας)                   | 801 11 22 55 47             | 臺灣                                          | 02-8722-8000               |
| Ελλάδα (από Κύπρο)                       | 800 9 2649                  | ไทย                                         | +66 (2) 353 9000           |
| Guatemala                                | 1-800-711-2884              | 71 89 12 22                                 | تونس                       |
| 香港特別行政區                                  | 2802 4098                   | Trinidad & Tobago                           | 1-800-711-2884             |
| Magyarország                             | 1 382 1111                  | Türkiye                                     | 90 216 444 71 71           |
| India                                    | 1 600 44 7737               | Україна                                     | (380 44) 4903520           |
| Indonesia                                | +62 (21) 350 3408           | 800 4520                                    | الامارات العربية المتحدة   |
| (0) 9 830 4848                           | ישראל                       | United States                               | 1-(800)-474-6836           |
| Jamaica                                  | 1-800-711-2884              | Uruauay                                     | 0004-054-177               |
| 日本                                       | 0570-000511                 | Venezuela (Caracas)                         | 58-212-278-8666            |
| 日本 (携帯電話の場合)                             | 03-3335-9800                | Venezuela                                   | 0-800-474-68368            |
|                                          |                             | Việt Nam                                    | +84 88234530               |

### Ringe kundestøtte

Ring kundestøtte mens du er i nærheten av datamaskinen og skriveren. Ha følgende informasjon tilgjengelig:

- Skriverens modellnummer (står foran på skriveren).
- Skriverens serienummer (står på undersiden av skriveren).

- Operativsystemet på datamaskinen.
- Skriverdriverversjon:
  - Windows-PC: Du ser hvilken versjon skriverdriveren har, ved å høyreklikke på HPikonet på oppgavelinjen i Windows og velge Om.
  - **Macintosh:** Bruk dialogboksen Skriv ut for å se hvilken versjon skriverdriveren har.
- Meldinger som vises på skriverskjermen eller dataskjermen.
- Svar på følgende spørsmål:
  - Har situasjonen du ringer om, oppstått før? Kan du fremprovosere situasjonen igjen?
  - Installerte du ny maskinvare eller programvare på datamaskinen omtrent samtidig som situasjonen oppstod?

### Erklæring om begrenset garanti

Erklæringen om begrenset garanti følger med i esken.

Tillegg b

## **C** Spesifikasjoner

I denne delen beskrives systemkravene for å installere HP Photosmart-skriverprogramvaren, samt utvalgte skriverspesifikasjoner.

Se den elektroniske skriverhjelpen for HP Photosmart for en fullstendig liste over skriverspesifikasjoner og systemkrav. Hvis du vil ha informasjon om hvordan du viser hjelpen for HP Photosmart, kan du se Finne mer informasjon.

### **Systemkrav**

| Komponent       | Minimum for Windows-PC                                                                        | Minimum for Macintosh                                                     |
|-----------------|-----------------------------------------------------------------------------------------------|---------------------------------------------------------------------------|
| Operativsystem  | Microsoft <sup>®</sup> Windows 98, 2000<br>Professional, ME, XP Home<br>eller XP Professional | Mac <sup>®</sup> OS X 10.1 til 10.3                                       |
| Prosessor       | Intel <sup>®</sup> Pentium <sup>®</sup> II (eller tilsvarende) eller høyere                   | G3 eller høyere                                                           |
| RAM             | 64 MB (128 MB anbefales)                                                                      | Mac OS 10.1 til 10.3: 128 MB                                              |
| Ledig diskplass | 500 MB                                                                                        | 500 MB                                                                    |
| Skjerm          | 800 x 600, 16-biters eller mer                                                                | 800 x 600, 16-biters eller mer                                            |
| CD-ROM-stasjon  | 4x                                                                                            | 4x                                                                        |
| Tilkobling      | <b>USB</b> : Microsoft Windows 98,<br>2000 Professional, ME, XP<br>Home og XP Professional    | <b>USB:</b> Porter på forsiden og<br>baksiden (Mac OS X 10.1 til<br>10.3) |
|                 | Ethernet: Bruke Ethernet-<br>porten                                                           | Ethernet: Bruke Ethernet-<br>porten                                       |
|                 | PictBridge: kobles til fremre kameraport                                                      | PictBridge: kobles til fremre kameraport                                  |
|                 | Bluetooth: kobles til trådløs<br>HP Bluetooth-adapter<br>(ekstrautstyr)                       |                                                                           |
| Nettleser       | Microsoft Internet Explorer 5.5 eller nyere                                                   | _                                                                         |

### Skriverspesifikasjoner

| Kategori             | Spesifikasjoner                                                                                                    |
|----------------------|----------------------------------------------------------------------------------------------------|
| Tilkobling           | USB: Microsoft Windows 98, 2000 Professional, ME, XP<br>Home og XP Professional; Mac OS X 10.1 til 10.3<br>Ethernet                                     |
| Miljøspesifikasjoner | Anbefalt under drift: 15 til 30° C, 20 til 80 % RF<br>Maksimalt under drift: 5 til 40° C, 15 til 80 % RF<br>Temperaturområde ved lagring: -30 til 65° C |

| Katagori                         | Specifikacioner                                                                                                    |
|----------------------------------|----------------------------------------------------------------------------------------------------|
| Kategori                         | Spesifikasjoner                                                                                                    |
| Bildefilformater                 | JPEG Baseline                                                                                                    |
|                                  | TIFF 24-biters RGB ukomprimert interleaved                                                                                                    |
|                                  | TIFF 24-biters YCbCr ukomprimert chunky                                                                                                    |
|                                  | TIFF 24-biters RGB pakkbiter interleaved                                                                                                    |
|                                  | TIFF 8-biters grå ukomprimert/pakkbiter                                                                                                    |
|                                  | TIFF 8-biters palettfarger ukomprimert/pakkbiter                                                                                                    |
|                                  | TIFF 1-bits ukomprimert/pakkbiter/1D Huffman                                                                                                    |
| Størrelse på utskriftsmateriale  | Fotopapir 10 x 15 cm (4 x 6 tommer)                                                                                                    |
|                                  | Fotopapir med flik 10 x 15 cm med 1,25 cm flik (                                                                                                    |
|                                  | tommer med 0,5 tommers filk)                                                                                                    |
|                                  | Hagaki kort 100 x 148 mm (2.0 x 5.8 tommer)                                                                                                    |
|                                  | A6 kert 105 x 148 mm (4.1 x 5.8 temmer)                                                                                                    |
|                                  | A0-K01 105 x 146 mm $(4, 1 \times 5, 6 \text{ tormer})$<br>Kort i L starrolso 90 x 127 mm $(3.5 \times 5 \text{ tormer})$                                                                                                    |
|                                  | Kort i L-størrelse med flik 90 x 127 mm med 127                                                                                                    |
|                                  | $(3,5 \times 5 \text{ tommer med } 0,5 \text{ tommers flik})$                                                                                                    |
| Spesifikasjoner for              | Anbefalt maksimumslengde: 356 mm (14 tomme                                                                                                    |
| utskriftsmateriale               | Anbefalt maksimumstykkelse: 292 µm (11,5 milli                                                                                                    |
| Størrelse på utskriftsmateriale, | Fotopapir                                                                                                    |
| standard                         | 76 x 76 mm til 216 x 356 mm (3 x 3 tommer til 8, tommer)                                                                                                    |
|                                  | Vanlig papir                                                                                                    |
|                                  |                                                                                                    |
|                                  | Letter, 216 x 280 mm (8,5 x 11 tommer)                                                                                                    |
|                                  | Legal, 216 x 356 mm (8,5 x 11 tommer)                                                                                                    |
|                                  | Letter, 216 x 280 mm (8,5 x 11 tommer)<br>Legal, 216 x 356 mm (8,5 x 14 tommer)<br>Executive, 190 x 254 mm (7,5 x 10 tommer)                                                                                                    |
|                                  | Letter, 216 x 280 mm (8,5 x 11 tommer)<br>Legal, 216 x 356 mm (8,5 x 14 tommer)<br>Executive, 190 x 254 mm (7,5 x 10 tommer)<br>A4, 210 x 297 mm (8,27 x 11,7 tommer)                                                                                                    |
|                                  | Letter, 216 x 280 mm (8,5 x 11 tommer)<br>Legal, 216 x 356 mm (8,5 x 14 tommer)<br>Executive, 190 x 254 mm (7,5 x 10 tommer)<br>A4, 210 x 297 mm (8,27 x 11,7 tommer)<br>A5, 148 x 210 mm (5,8 x 8,3 tommer)                                                                                                    |
|                                  | Letter, 216 x 280 mm (8,5 x 11 tommer)<br>Legal, 216 x 356 mm (8,5 x 14 tommer)<br>Executive, 190 x 254 mm (7,5 x 10 tommer)<br>A4, 210 x 297 mm (8,27 x 11,7 tommer)<br>A5, 148 x 210 mm (5,8 x 8,3 tommer)<br>B5, 176 x 250 mm (6,9 x 9,8 tommer)                                                                                                    |
|                                  | Letter, 216 x 280 mm (8,5 x 11 tommer)<br>Legal, 216 x 356 mm (8,5 x 14 tommer)<br>Executive, 190 x 254 mm (7,5 x 10 tommer)<br>A4, 210 x 297 mm (8,27 x 11,7 tommer)<br>A5, 148 x 210 mm (5,8 x 8,3 tommer)<br>B5, 176 x 250 mm (6,9 x 9,8 tommer)<br><b>Kort</b>                                                                                                    |
|                                  | Letter, 216 x 280 mm (8,5 x 11 tommer)<br>Legal, 216 x 356 mm (8,5 x 14 tommer)<br>Executive, 190 x 254 mm (7,5 x 10 tommer)<br>A4, 210 x 297 mm (8,27 x 11,7 tommer)<br>A5, 148 x 210 mm (5,8 x 8,3 tommer)<br>B5, 176 x 250 mm (6,9 x 9,8 tommer)<br><b>Kort</b><br>Hagaki, 100 x 148 mm (3,94 x 5,83 tommer)                                                                                                    |
|                                  | Letter, 216 x 280 mm (8,5 x 11 tommer)<br>Legal, 216 x 356 mm (8,5 x 14 tommer)<br>Executive, 190 x 254 mm (7,5 x 10 tommer)<br>A4, 210 x 297 mm (8,27 x 11,7 tommer)<br>A5, 148 x 210 mm (5,8 x 8,3 tommer)<br>B5, 176 x 250 mm (6,9 x 9,8 tommer)<br>Kort<br>Hagaki, 100 x 148 mm (3,94 x 5,83 tommer)<br>L-størrelse, 90 x 127 mm (3,5 x 5 tommer)                                                                                                    |
|                                  | Letter, 216 x 280 mm (8,5 x 11 tommer)<br>Legal, 216 x 356 mm (8,5 x 14 tommer)<br>Executive, 190 x 254 mm (7,5 x 10 tommer)<br>A4, 210 x 297 mm (8,27 x 11,7 tommer)<br>A5, 148 x 210 mm (5,8 x 8,3 tommer)<br>B5, 176 x 250 mm (6,9 x 9,8 tommer)<br>Kort<br>Hagaki, 100 x 148 mm (3,94 x 5,83 tommer)<br>L-størrelse, 90 x 127 mm (3,5 x 5 tommer)<br>L-størrelse med flik, 90 x 127 mm med 12,5 mm<br>x 5 tommer med 0,5 tommers flik)                                                                                                    |
|                                  | Letter, 216 x 280 mm (8,5 x 11 tommer)<br>Legal, 216 x 356 mm (8,5 x 14 tommer)<br>Executive, 190 x 254 mm (7,5 x 10 tommer)<br>A4, 210 x 297 mm (8,27 x 11,7 tommer)<br>A5, 148 x 210 mm (5,8 x 8,3 tommer)<br>B5, 176 x 250 mm (6,9 x 9,8 tommer)<br>Kort<br>Hagaki, 100 x 148 mm (3,94 x 5,83 tommer)<br>L-størrelse, 90 x 127 mm (3,5 x 5 tommer)<br>L-størrelse med flik, 90 x 127 mm med 12,5 mm<br>x 5 tommer med 0,5 tommers flik)<br>Indeks, 76 x 127 mm, 10 x 15 cm og 127 x 203 m<br>5 tommer, 4 x 6 tommer og 5 x 8 tommer)                                                                                                    |
|                                  | Letter, 216 x 280 mm (8,5 x 11 tommer)<br>Legal, 216 x 356 mm (8,5 x 14 tommer)<br>Executive, 190 x 254 mm (7,5 x 10 tommer)<br>A4, 210 x 297 mm (8,27 x 11,7 tommer)<br>A5, 148 x 210 mm (5,8 x 8,3 tommer)<br>B5, 176 x 250 mm (6,9 x 9,8 tommer)<br>Kort<br>Hagaki, 100 x 148 mm (3,94 x 5,83 tommer)<br>L-størrelse, 90 x 127 mm (3,5 x 5 tommer)<br>L-størrelse med flik, 90 x 127 mm med 12,5 mm<br>x 5 tommer med 0,5 tommers flik)<br>Indeks, 76 x 127 mm, 10 x 15 cm og 127 x 203 m<br>5 tommer, 4 x 6 tommer og 5 x 8 tommer)<br>A6, 105 x 148,5 mm (4,13 x 5,85 tommer)                                                                                                    |
|                                  | Letter, 216 x 280 mm (8,5 x 11 tommer)<br>Legal, 216 x 356 mm (8,5 x 14 tommer)<br>Executive, 190 x 254 mm (7,5 x 10 tommer)<br>A4, 210 x 297 mm (8,27 x 11,7 tommer)<br>A5, 148 x 210 mm (5,8 x 8,3 tommer)<br>B5, 176 x 250 mm (6,9 x 9,8 tommer)<br>Kort<br>Hagaki, 100 x 148 mm (3,94 x 5,83 tommer)<br>L-størrelse, 90 x 127 mm (3,5 x 5 tommer)<br>L-størrelse med flik, 90 x 127 mm med 12,5 mm<br>x 5 tommer med 0,5 tommers flik)<br>Indeks, 76 x 127 mm, 10 x 15 cm og 127 x 203 m<br>5 tommer, 4 x 6 tommer og 5 x 8 tommer)<br>A6, 105 x 148,5 mm (4,13 x 5,85 tommer)<br>Konvolutter                                                                                                    |
|                                  | Letter, 216 x 280 mm (8,5 x 11 tommer)<br>Legal, 216 x 356 mm (8,5 x 14 tommer)<br>Executive, 190 x 254 mm (7,5 x 10 tommer)<br>A4, 210 x 297 mm (8,27 x 11,7 tommer)<br>A5, 148 x 210 mm (5,8 x 8,3 tommer)<br>B5, 176 x 250 mm (6,9 x 9,8 tommer)<br>Kort<br>Hagaki, 100 x 148 mm (3,94 x 5,83 tommer)<br>L-størrelse, 90 x 127 mm (3,5 x 5 tommer)<br>L-størrelse med flik, 90 x 127 mm med 12,5 mm<br>x 5 tommer med 0,5 tommers flik)<br>Indeks, 76 x 127 mm, 10 x 15 cm og 127 x 203 m<br>5 tommer, 4 x 6 tommer og 5 x 8 tommer)<br>A6, 105 x 148,5 mm (4,13 x 5,85 tommer)<br>Konvolutter<br>Nr. 9, 98,4 x 225,4 mm (3,875 x 8,875 tommer)                                                                                                    |
|                                  | Letter, 216 x 280 mm (8,5 x 11 tommer)<br>Legal, 216 x 356 mm (8,5 x 14 tommer)<br>Executive, 190 x 254 mm (7,5 x 10 tommer)<br>A4, 210 x 297 mm (8,27 x 11,7 tommer)<br>A5, 148 x 210 mm (5,8 x 8,3 tommer)<br>B5, 176 x 250 mm (6,9 x 9,8 tommer)<br>Kort<br>Hagaki, 100 x 148 mm (3,94 x 5,83 tommer)<br>L-størrelse, 90 x 127 mm (3,5 x 5 tommer)<br>L-størrelse med flik, 90 x 127 mm med 12,5 mm<br>x 5 tommer med 0,5 tommers flik)<br>Indeks, 76 x 127 mm, 10 x 15 cm og 127 x 203 m<br>5 tommer, 4 x 6 tommer og 5 x 8 tommer)<br>A6, 105 x 148,5 mm (4,13 x 5,85 tommer)<br>Konvolutter<br>Nr. 9, 98,4 x 225,4 mm (3,875 x 8,875 tommer)<br>Nr. 10, 105 x 240 mm (4,125 x 9,5 tommer)                                                              |
|                                  | Letter, 216 x 280 mm (8,5 x 11 tommer)<br>Legal, 216 x 356 mm (8,5 x 14 tommer)<br>Executive, 190 x 254 mm (7,5 x 10 tommer)<br>A4, 210 x 297 mm (8,27 x 11,7 tommer)<br>A5, 148 x 210 mm (5,8 x 8,3 tommer)<br>B5, 176 x 250 mm (6,9 x 9,8 tommer)<br>Kort<br>Hagaki, 100 x 148 mm (3,94 x 5,83 tommer)<br>L-størrelse, 90 x 127 mm (3,5 x 5 tommer)<br>L-størrelse med flik, 90 x 127 mm med 12,5 mm<br>x 5 tommer med 0,5 tommers flik)<br>Indeks, 76 x 127 mm, 10 x 15 cm og 127 x 203<br>5 tommer, 4 x 6 tommer og 5 x 8 tommer)<br>A6, 105 x 148,5 mm (4,13 x 5,85 tommer)<br>Konvolutter<br>Nr. 9, 98,4 x 225,4 mm (3,875 x 8,875 tommer)<br>Nr. 10, 105 x 240 mm (4,125 x 9,5 tommer)<br>A2 Invitation (A2-invitasjon), 110 x 146 mm (4,3<br>tommer) |

| (forts.)                                |                                                                                                    |
|-----------------------------------------|----------------------------------------------------------------------------------------------------|
| Kategori                                | Spesifikasjoner                                                                                                    |
|                                         | DL, 110 x 220 mm (4,33 x 8,66 tommer)<br>C6, 114 x 162 mm (4,5 x 6,4 tommer)<br>Egendefinert<br>76 x 127 mm til 216 x 356 mm (3 x 5 tommer til 8,5 x 14<br>tommer)<br>Transparenter og etikettark<br>Letter, 216 x 280 mm (8,5 x 11 tommer)<br>A4, 210 x 297 mm (8,27 x 11,7 tommer) |
| Typer utskriftsmateriale                | Papir (vanlig, inkjet, foto og listepapir)<br>Konvolutter<br>Transparenter<br>Etiketter<br>Kort (indeks, gratulasjon, Hagaki, A6, L-størrelse)<br>Påstrykningspapir                                                                                                    |
| Minnekort                               | CompactFlash Type I og II<br>Microdrive<br>MultiMediaCard<br>Secure Digital<br>SmartMedia<br>Memory Sticks<br>xD-Picture Card                                                                                                    |
| Filformater som støttes av<br>minnekort | Utskrift: Se bildefilformatene tidligere i tabellen<br>Lagring: Alle filformater                                                                                                    |
| Papirskuffer                            | <ul> <li>Hovedskuff</li> <li>76 x 127 mm til 216 x 356 mm (3 x 5 tommer til 8,5 x 14 tommer)</li> <li>Fotoskuff</li> <li>10 x 15 cm (4 x 6 tommer) og Hagaki</li> <li>Utskuff</li> <li>Alle størrelser som støttes</li> </ul>                                                        |
| Kapasitet for papirskuff                | Hovedskuff<br>100 ark med vanlig papir<br>14 konvolutter<br>20-40 kort (avhengig av tykkelse)<br>20 ark med listepapir<br>30 etikettark<br>25 transparenter, påstrykningspapir eller fotopapir<br>Fotoskuff<br>25 ark med fotopapir                                                  |

### Tillegg c

| (forts.)                   |                                                                                                    |
|----------------------------|----------------------------------------------------------------------------------------------------|
| Kategori                   | Spesifikasjoner                                                                                                    |
|                            | Utskuff<br>50 ark med vanlig papir<br>20 ark med fotopapir, listepapir eller transparenter<br>10 kort eller konvolutter<br>25 ark med etiketter eller påstrykningspapir |
| Strømforbruk               | Utskrift: 15-45 W<br>Inaktiv: 5 W<br>Av: 2 W                                                                                                    |
| Strømkabelens modellnummer | Q0950-4476                                                                                                    |
| Blekkpatroner              | HP grå foto(C9368A)<br>HP fargefoto (C9369E)<br>HP trefarget (C8766E eller C9363E)<br>HP svart (C8767E)                                                                 |
| USB-støtte                 | Microsoft Windows 98, 2000 Professional, ME, XP Home<br>og XP Professional<br>Mac OS X 10.1 til 10.3<br>HP anbefaler at USB-kabelen er kortere enn 3 meter (10<br>fot)  |
| Nettverksstøtte            | Microsoft Windows 98, 2000 Professional, ME, XP Home<br>og XP Professional<br>Mac OS X 10.1 til 10.3<br>En RJ-45-Ethernet-kabel                                         |
| Videofilformater           | Motion JPEG AVI<br>Motion-JPEG QuickTime<br>MPEG-1                                                                                                    |

### Miljøerklæringer

Hewlett-Packard Company har forpliktet seg til å produsere kvalitetsprodukter på en miljøvennlig måte.

### Vern av miljøet

Denne skriveren er utviklet med en rekke egenskaper som begrenser den miljømessige påvirkningen til et minimum. Hvis du vil vite mer, kan du gå til HPs nettsted for miljøspørsmål på www.hp.com/hpinfo/globalcitizenship/environment/.

### Ozonproduksjon

Dette produktet genererer ubetydelige mengder ozongass (O<sub>3</sub>).

### Energiforbruk

Energiforbruket faller betydelig når produktet er i ENERGY STAR<sup>®</sup>-modus, noe som sparer naturressurser og penger uten at produktets høye ytelse påvirkes. Dette produktet er kvalifisert

for ENERGY STAR, som er et frivillig program utarbeidet for å oppfordre til utvikling av energieffektive kontorprodukter.

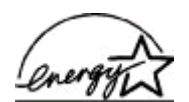

ENERGY STAR is a U.S. registered mark of the U.S. EPA. As an ENERGY STAR partner, Hewlett-Packard Company has determined that this product meets the ENERGY STAR guidelines for energy efficiency. Hvis du vil vite mer, kan du gå til www.energystar.gov.

### Bruk av papir

Dette produktet egner seg for bruk av resirkulert papir i henhold til DIN 19309.

### Plastmaterialer

Plastdeler på over 24 gram (0,88 unser) er merket i henhold til internasjonale standarder, slik at det er lettere å finne plastmaterialer som kan resirkuleres, når skriveren skal kasseres.

#### Sikkerhetsdatablader for materialer

Sikkerhetsdatablad for materialer (MSDS) er tilgjengelige på HPs nettsted på www.hp.com/go/ msds. Kunder uten Internett-tilgang må kontakte HPs kundestøtte.

### Gjenvinningsprogram

HP tilbyr stadig flere retur- og gjenvinningsprogrammer i mange land, og samarbeider med noen av de største gjenvinningssenterne for elektronikkprodukter over hele verden. HP bevarer ressurser ved å videreselge noen av sine mest populære produkter.

Dette HP-produktet inneholder bly i loddemetallet, og det kan kreve spesiell håndtering ved kassering.

Tillegg c

### **Regulatory notices**

### Hewlett-Packard Company

This device complies with part 15 of the FCC Rules. Operation is subject to the following two conditions:

- This device may not cause harmful interference, and
- This device must accept any interference received, including interference that may cause undesired operation.

Pursuant to Part 15.21 of the FCC Rules, any changes or modifications to this equipment not expressly approved by Hewlett-Packard Company may cause harmful interference, and void your authority to operate this equipment. Use of a shielded data cable is required to comply with the Class B limits of Part 15 of the FCC Rules.

For further information, contact: Hewlett-Packard Company, Manager of Corporate Product Regulations, 3000 Hanover Street, Palo Alto, CA 94304, (650) 857-1501.

### Note

This equipment has been tested and found to comply with the limits for a Class B digital device, pursuant to part 15 of the FCC rules. These limits are designed to provide reasonable protection against harmful interference in a residential installation. This equipment generates, uses, and can radiate radio frequency energy and, if not installed and used in accordance with the instructions, can cause harmful interference to radio communications. However, there is no guarantee that interference will not occur in a particular installation. If this equipment does cause harmful interference to radio or television reception, which can be determined by turning the equipment off and on, the user is encouraged to try to correct the interference by one or more of the following measures:

- Reorient or relocate the receiving antenna.
- Increase the separation between the equipment and the receiver.
- Connect the equipment into an outlet on a circuit different from that to which the receiver is connected.
- Consult the dealer or an experienced radio/TV technician for help.

#### LED indicator statement

The display LEDs meet the requirements of EN 60825-1.

사용자 인내문(8급 기기) 이 기기는 비업무용으로 전자파장해검정용 받은 기기로서, 주거지역에서는 물론 모든 시역에서 시용할 수 있습니다.

この装置は、情報処理装置等電波障害自主規制協議会(VCCI)の基準 に基づくクラスB情報技術装置です。この装置は、家庭環境で使用すること を目的としていますが、この装置がラジオやテレビジョン受信機に近接して 使用されると受信障害を引き起こすことがあります。 取り扱い説明書に従って正しい取り扱いをして下さい。